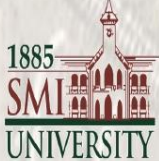

### KHAN BAHADUR HASSANLLY EFFNDI LIBRARY **BULLETIN 2021**

Ph

GOOL

So he bent doy

hole-and sure el

a narrow one, o

What he say

the a bega she

that there was a k

inside.

and looked throu

#### **Inside the Bulletin**

New Arrival Book---01

Important Articles---56

E-Resources---89

Access Guide HEC DL 90

Library Guide 97 •

#### Contact

Shahnawaz Mahesar Librarian

**Email**: shahnawaz@smiu.edu.pk library@smiu.edu.pk

that he let ov believe his e "What Webpage forgetting https://www.smiu.edu.pk/ ing? Le Library keyhol

SPRINGER TEXTS IN STATISTICS

Testing \_\_ Statistical\_ Hypotheses THIRD EDITION

> E.L. Lehmann Joseph P. Romano

The title **Summarizes** developments in the field of hypotheses testing Optimality considerations continue to provide the organizing principle, but are now tempered by a much stronger emphasis on the robustness properties of the resulting procedures. It is an essential reference for any graduate student in statistics Includes supplementary material

+1

え

E

()

Ŧ

え

R

Chapter # 1: The General Decision Problem Chapter # 2: The Probability Background Chapter # 3: Uniformly Most Powerfal Tests Chapter # 4: Unbiasedness: Chapter # 5: Invariance Chapter # 5: Invariance Chapter # 6: Linear Hypotheses Chapter # 7: The Minimax Principle Chapter # 7: The Minimax Principle Chapter #8:MultipleTesting and Simultaneous Chapter # 9: Conditional Inference Chapter # 10: Basic Large Sample Theory Chapter # 11: Quadratic Mean Differently. Chapter # 12: Large Optimality Chapter # 13: Testing Goodness of Fit Chapter # 14: General Large Sample Methods

1

#### Abhijit Ghatak

### Deep Learning with R

### CONTENT

Offers a hands on approach to deep learning while explaining the theory and mathematical concepts in an intuitive manner Broadens the understanding of advanced neural networks includingConvNets and Sequence models Covers deep learning rameworks

11

T

E

 $\left( \right)$ 

7

Þ

R

あ

< A

Chapter # 1: Introduction to Machine Learning Chapter # 2: Introduction to Neural Networks Chapter # 3: Deep Neural Networks-I Chapter # 4: Initialization of Network Parameters Chapter # 5: Optimization Chapter # 6: Deep Neural Networks-II Chapter # 7: Convolutional Neural Networks (ConvNets) Chapter # 8: Recurrent Neural Networks (RNN) or Sequence Models Chapter # 9: Epilogue 2

### Practical Machine Learning and Image Processing

For Facial Recognition, Object Detection, and Pattern Recognition Using Python

Himanshu Singh

Apress<sup>\*</sup>

## CONTENT

The book covers advanced machine learning and deep learning methods for image processing and classification, explains concepts using real-time use cases such as facial recognition, object detection, self-driving cars, and pattern recognition **Includes** applications of machine learning and neural networks on processed images

Chapter # 1: Setup Environment Chapter # 2 Introduction to Image Processing Chapter # 3 Basics of Python and Scikit Image Chapter # 4 Advanced Image Processing Using Open CV Chapter # 5 Image Processing Using Machine Learning Chapter — 5 Real-time Use Cases

3

The book covers se Python to access the GPIOs Design a game from a code perspective

### Python, PyGame, and Raspberry Pi Game Development

Second Edition — Sloan Kelly

Chapter # 1 What Is a Programming Language? Chapter # 2 What Is Python? Chapter # 3 Introducing Python Chapter # 4 Breaking Free from Interpreter Chapter # 5 Making Decisions Chapter # 5 Making Decisions Chapter # 6 Making the Raspberry Pi Repeat Itself Chapter # 7 Containers Chapter # 7 Containers Chapter # 8 Putting It Together: Tic-Tac-Toe Chapter # 9 Basic Introduction to PyGame Chapter # 9 Basic Introduction to PyGame Chapter # 10 Designing your game Chapter # 11 Game Project: Bricks Chapter # 12 User-Defined Functions Chapter # 13 File Input and Output Chapter # 14 Inheritance, Composition, and Aggregation Chapter # 16 Game Project: Snake

Apress\*

Warren J. Gross · Vincent C. Gaudet Editors

Stochastic Computing: Techniques and Applications The book covers se The volume Provides a contemporary view of the field of stochastic computing volume containing tutorial, design methodologies, and applications: material previously not available in one place.

#### 

**Chapter # 1 Introduction to Stochastic Computing Chapter # 2 Origins of Stochastic Computing** Chapter # 3 Tutorial on Stochastic Computing **Chapter# 4 Accuracy and Correlation in Stochastic** Computing **Chapter # 5 Synthesis of Polynomial Functions Chapter # 6 Deterministic Approaches to Bitstream** Computing **Chapter # 7 Generating Stochastic Bitstreams** Chapter # 8 RRAM Solutions for Stochastic Computing **Chapter # 9 Spintronic Solutions for Stochastic** Computing Chapter # 10 Brain-Inspired Computing Chapter # 11 Stochastic Decoding of Error-Correcting Codes

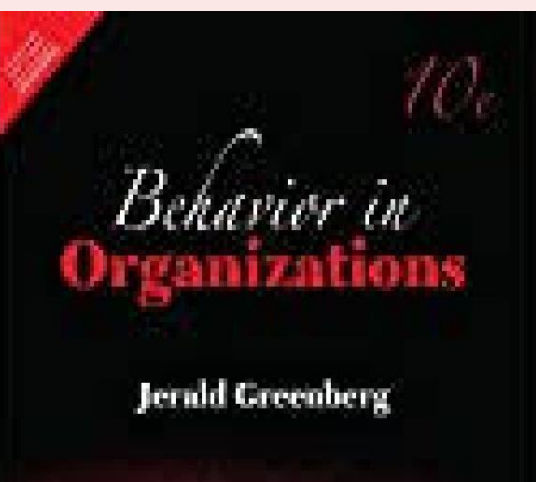

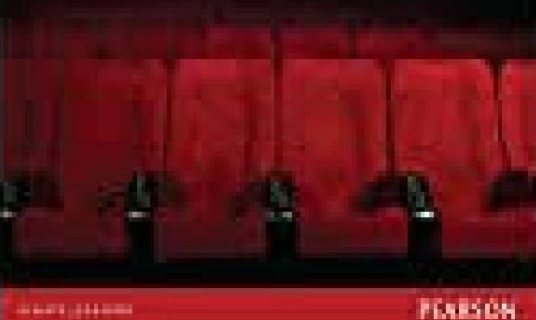

CONTENT

### Behavior In Organizations

Unique and current insight on the everyday processes and phenomena of OB.Behavior in Organizations. The contents balance between knowledge and application, while including coverage on the latest advances in the field.

Part I Introduction to organizational Behavior Part II Basic Human Process Part III The Individual in the Organization Part IV Group dynamics Part V Influencing others Part VI Organizational Processes 6 over 14 presented in a metalizatory source. The induced result from he close averagence remained or the Qualifications Into without its sequences input and analogical and its improve appropriate down more only. Then exists have then then the adulty 10 percentages provided a sedown any sequenced as easterning a forces for examinant other damp period of represented.

we der gemeinste der finnen geweinig proved. A machen soner place konnen beider jei die

and based segment of the forms regelies with the physicans retrieve strend at a term of the influenced Automatican. Genderate any processing of an publical property in subwhere of their figure, and prior publication of papers attance from the elastic horizonth

#### HELPING DOCTORAL STUDENTS WRITE

Pedagogies for Supervision

#### **BARBARA KAMLER and PAT THOMSON**

is proposed in a secondarrow measure. The subject matter even to alterally and process A new property is report and associately, and as happened dependence. It must done a report backlass has seen has the done or pet them and manths work. are responsed we walked a descent for a surrowness while their around of regimented models to may be and the finance pointing (period). A marked mean group formula means as the finance

broard despite of the shears, seguritor with the characterist termine second as a second shear ultrained for expression. Tendons are encodigited to publical terms

()/N/E/N

It has proven an approach to effective doctoral writing. By treating research as writing and writing as research, the authors offer pedagogical strategies for doctoral supervisors that will assist the production of wellargued and lively dissertations.

Chapter1. Putting doctoral writing center stage Chapter 2. Writing the doctorate, writing the scholar Chapter 3. Persuading an octopus into a jar **Chapter 4. Getting on top of the research literatures Chapter 5. Reconsidering the personal Chapter 6.** A linguistic toolkit for supervisors **Chapter 7. Structuring the dissertation argument Chapter 8.** Publishing out of the thesis **Chapter 9 Institutionalizing doctoral writing** 

#### O'REILLY'

Hands-On Machine Learning with Scikit-Learn & TensorFlow

Aurélien Géron

readers to gain an intuitive understanding of the concepts and tools for building intelligent systems and a range of techniques, starting with simple linear regression and progressing to deep neural networks with exercises.

Author of the title helps

11

え

()

I

Þ

え

T

## CONTENT

Chapter 1: The Machine Learning Landscape Chapter 2: End-to-End M. Learning Project Chapter 3: Classification Chapter 4: Training Models Chapter 5: Support Vector Machines Chapter 5: Decision Trees Chapter 6: Decision Trees Chapter 7:EnsembleLearning Random Forests Chapter 8: Dimensionality Reduction Chapter 9: Up and Running with Tensor Flow Chapter10: Intro to Artificial Neural etworks Chapter 11: Training Deep Neural Nets

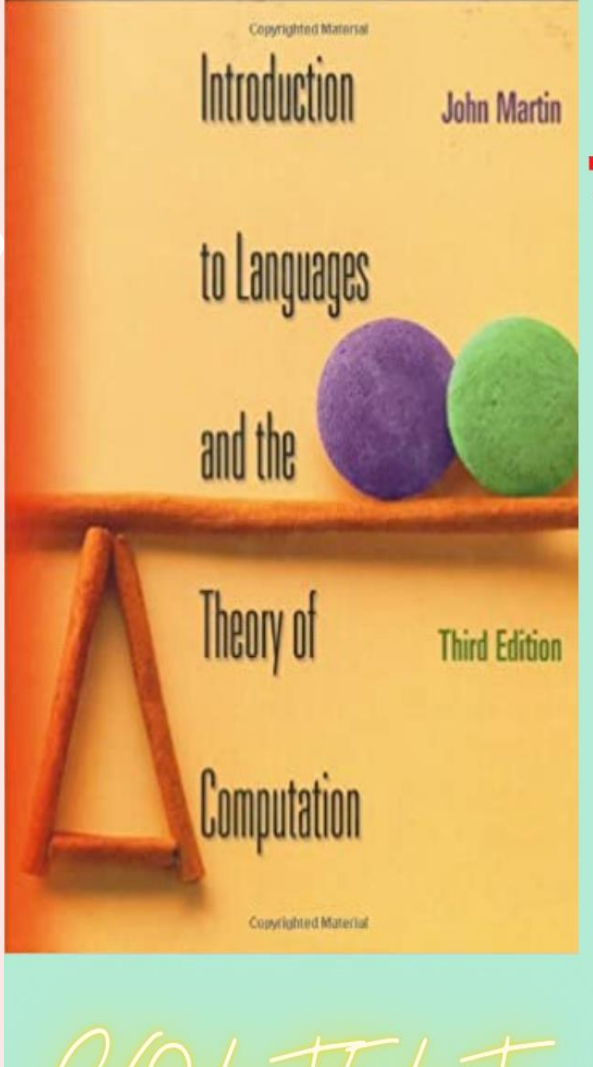

### Introduction to Languages and the Theory of Computation

This text is its gentle and gradual introduction of the necessary mathematical tools in the context to mathematical language but also provides discussion and examples that make the language intelligible to those just learning to read and speak it and wants to consolidated and sharpened their skills on discrete math.

Part I Mathematical Notation & Techniques Part II Regular languages & Finite Automata Part III Context-Free Languages & PushdownAutomata Part IV Turning Machines & Their Languages Part V Unsolvable Problems & Computable Functions Part VI Introduction to Computational Complexity 11

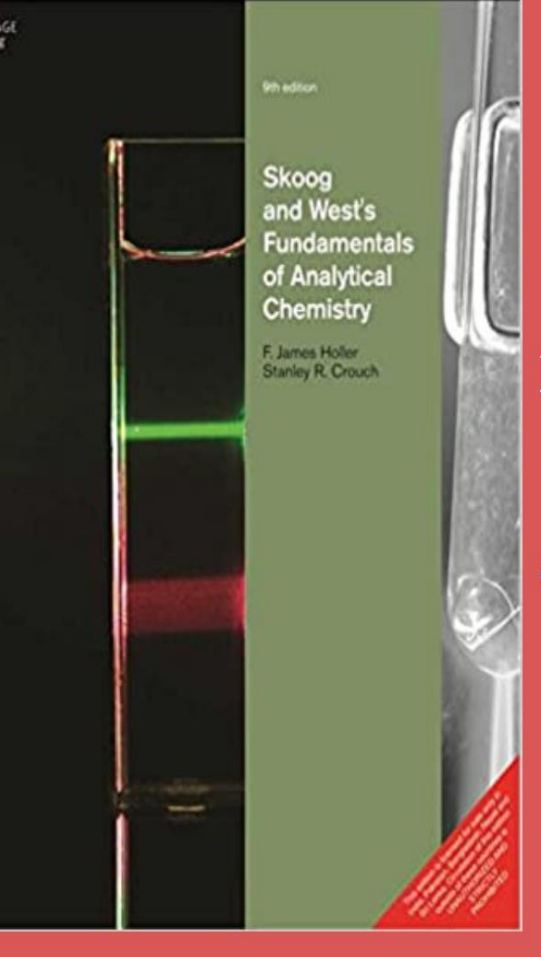

## CONTENT

Part I: Tools Of Analytical
Part II: Chemical Equilibria
Part III: Classical Methods Of Analysis
Part IV: Electrochemical Methods
Part V: Spectrochemical Analysis
Part VI: Kinetics And Separations
Part VII: Practical Aspects Of Chemical Content of Chemical Content of Chemical Conten

#### Fundamentals Of Analytical Chemistry

The book offers extensive coverage of the principles and practices of analytic chemistry and consistently shows students its applied nature. The Ninth Edition is enhanced by a chapter on Using Spreadsheets in Analytical Chemistry, updated spreadsheet summaries and problems

11

え

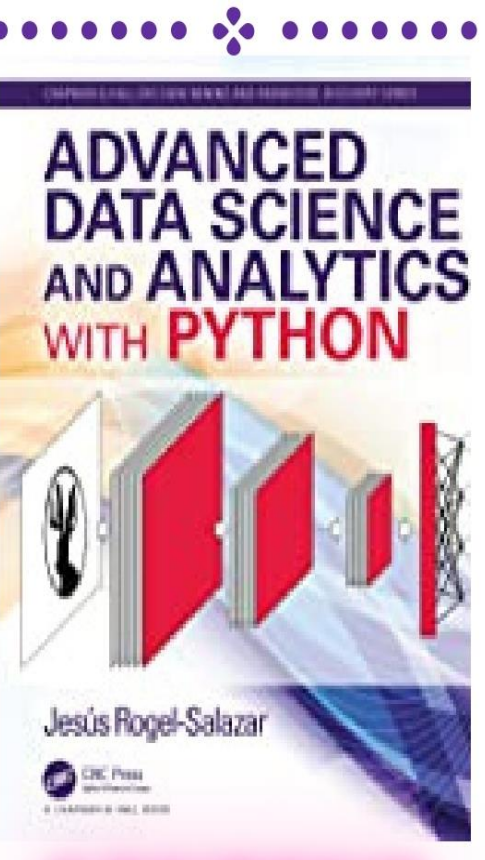

The author aimed is to cover important advanced areas in data science using tools developed in Python such as SciKit-learn, Pandas, Numpy, **Beautiful** Soup, NLTK, NetworkX and others. The model development is supported by the use of frameworks such as Keras, TensorFlow and Core ML, as well as Swift for the development of iOS and MacOS applications.

Ch.1: No Time to Lose: Time Series Analysis

Ch 2: Speaking Naturally: Text and Natural Language Processing

Ch 3: Getting Social: Graph Theory and Social Network Analysis

Ch 4: Thinking Deeply: Neural Networks and Deep Learning

Ch 5: Here Is One I Made Earlier: Machine Learning Deployment

1 1

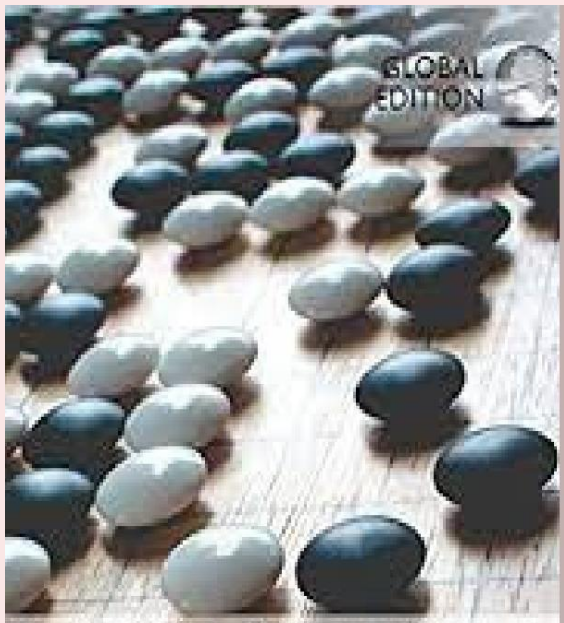

Probability & Statistics for Engineers & Scientists

NINTH EDITION Walpole + Myers + Myers + Ye This classic text provides a rigorous introduction to basic probability theory and statistical inference. unique with balance a between theory and methodology relevant applications use real data from actual studies før deeper understanding.

11

え

E

()

I

Þ

T

T

<

 $\mathbf{k}$ 

Ch# 1. Introduction to Statistics & Data Ch# 2. Probability Ch# 3. Random Variables and Probability Distribns. Ch# 4. Mathematical Expectation Ch# 5.Discrete Probability Distributions Ch# 6. Some Continuous Probability Distributions Ch# 6. Some Continuous Probability Distributions Ch# 7. Functions of Random Variables Ch# 8. Fundamental Sampling Distributions Ch# 9. One- and Two-Sample Estimation Problems Ch# 10. One- and Two-Sample Tests of Hypotheses <text>

content

The edition updated throughout with the latest Environmental

Information, Issues, And Facts.,

11

R

E

()

7

1

 $\mathbf{k}$ 

R

J

Every Chapter EmphasizesCritical Analysis To TeachStudentsHowToApproachTheseComplexTopicsAndDetermineTheMeritsOfThe DebatesForThemselves.

Part I : Introduction to Environmental Protection: Sustainability, Science, and Systems.

Part II: Natural Systems/Human Systems: Searching for a Sustainable Relationship

Part III: The Population Challenge: Solving the World's Most Pressing Problem Sustainably

Part IV: Resource Issues: Solutions for a Sustainable Society 1 3

### Python Continuous Integration and Delivery

A Concise Guide with Examples Moritz Lenz

A Concise Guide with **Examples on Python** programmers to the techniques and tools that enable a smooth and efficient software development process contains practical examples on this aspect of **Python DevOps.** 

Chapter #1 Automated Testing Chapter # 2 Unit Testing in Python **Chapter #3** Continuous Integration & Jenkins Chapter #4 Continuous Delivery **Chapter #5 Building Packages** Chapter # 6 Distributing Debian Packages Chapter #7 Package Deployment Chapter #8 A Virtual Playground for Automating Dplymnt. **Chapter #9 Building in the Pipeline with Go Continuous** Chapter # 10 Distributing Pipeline **Chapter # 11 Pipeline Improvements** Chapter # 12 Security Chapter # 13 State Management **Chapter # 14 Conclusions and Outlook** 

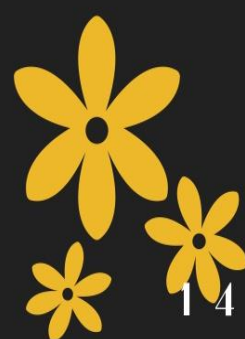

### Modern Algorithms for Image Processing

Computer Imagery by Example Using C#

Vladimir Kovalevsky

The book teaches efficient methods of digital image processing that can be used for improving the quality of images and for recognizing and measuring objects.

content

#### Part # 1: Image Processing

(Introduction, Noise Reduction, Contrast Enhancement, Shading Correction with Thresholding, Project WFs had Bin Impulse) <u>Part # 2: Image Analysis</u>

(Edge Detection, New Method of Image Compression, Image segmentation and Connected Components, Straightening Photos of Paintings, Polygonal Approximation of Region Boundaries and Edges, Model of Cell Differentiation) +1

Fourth Edition

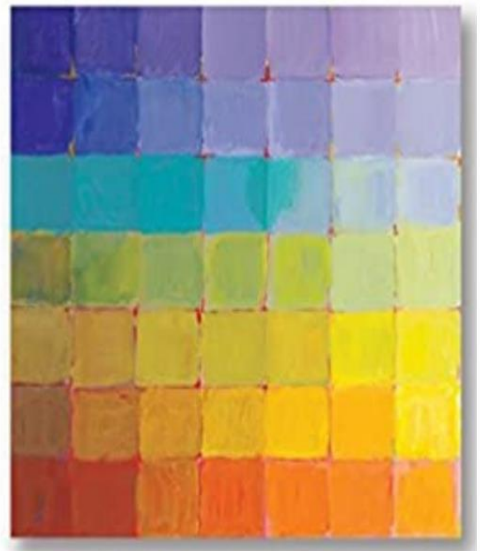

Gilbert Strang

-0000-0-

The author explains rather than deduces; the emphasis is on understanding. This book is written in an informal and personal style and teaches real mathematics. The gears change as you transition to vector spaces.

+1

え

E

()

I

 $\mathbf{i}$ 

え

T

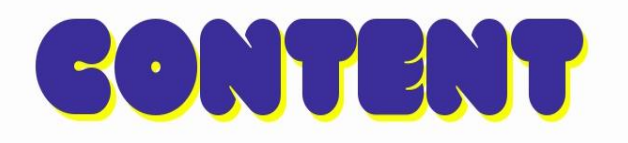

Chapter # 1 Matrices and Gaussian elimination. Chapter # 2 Vector Spaces. Chapter # 3 orthogonality. Chapter # 4 Determinants. Chapter # 5 Eigenvalues and Eigenvectors. Chapter # 6 Positive definite Matrices. Chapter # 7 Computations with Matrices. Chapter # 8 Linear Programming and Game Theory. The Seventh Edition is substantially updated and modified based on the extremely helpful suggestions of faculty and students who used the first six editions. Every chapter is thoroughly revised and includes new or updated examples and applications.

+1

T

E

()

I

X

R

え

-<

 $\mathbf{A}$ 

**Ch1.** Introduction & Supply and Demand Ch2. Applying the Supply-and-Demand **Ch3.** Consumer Choice **Ch4. Applying Consumer Theory Ch5. Firms and Production & Costs Ch6. Competitive Firms and Markets** Ch7.Monopoly & Pricing and Adv. **Ch8.** Oligopoly and Monopolistic Ch9. Interest rates, Investments, and Capital Ch10. Uncertainty Ch11. Externalities, Open-Access, and Public Goods Ch12. Asymmetric Information **Ch13. Contracts and Moral Hazards** 

Microeconomics

Jeffrey M. Perloff

The title continues to cover current Economic coverage. The latest edition is the most extensive in the industry, using a team of nstructors/preparers that have been with the project ince the first edition.

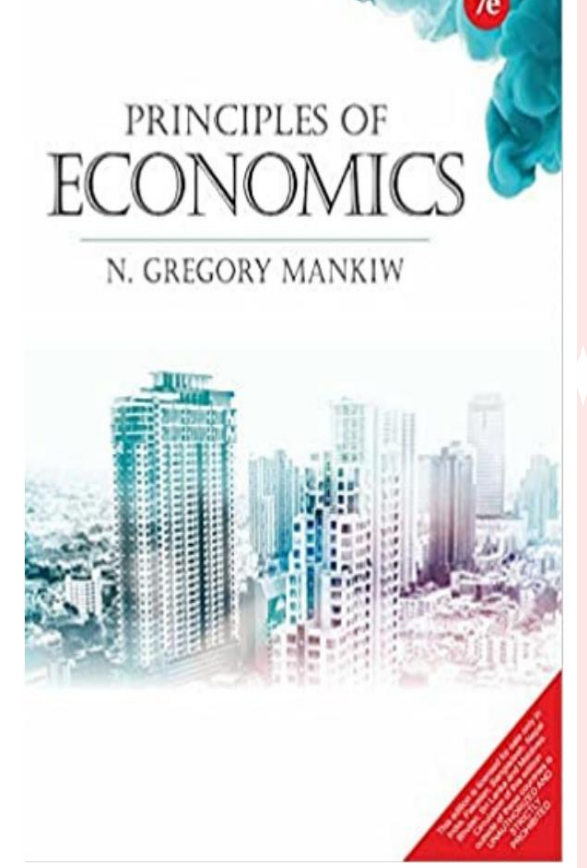

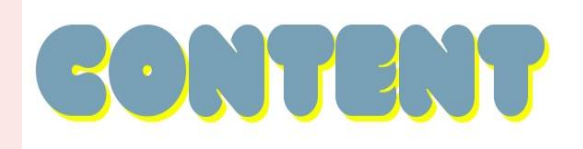

Part I: Introduction
Part II: How Markets Work.
Part III: Markets And Welfare.
Part IV: The Economics of the Public Sector.
Part V: Firm Behavior and the Organization of Industry
Part VI: The Economics of the Labor Markets
Part VII: Topics For Further Study
Part VIII: The Data of Macroeconomics
Part IX: The Real Economy In The Long Run.
Part XI: Short-run Economic Fluctuations
Part XIII: Final Thoughts

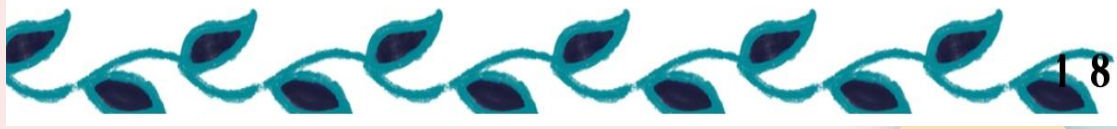

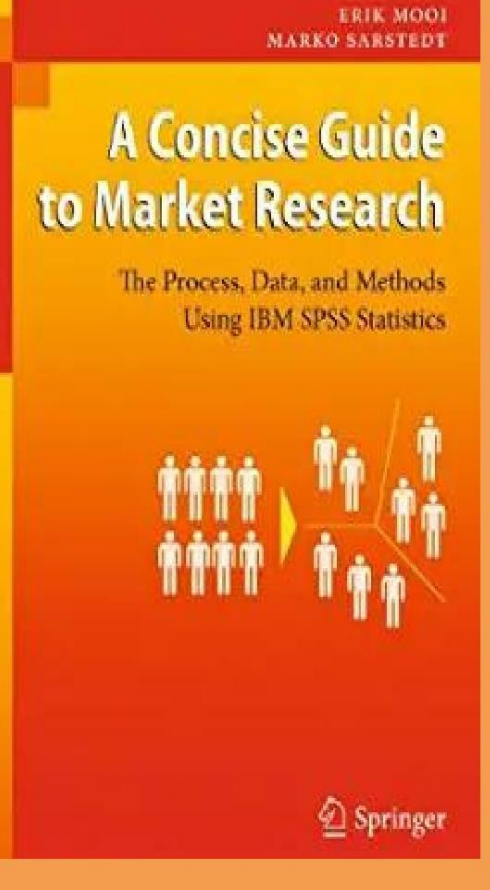

## CONTENT

Compact, hands-on and stepintroduction by-step to quantitative market research techniques Presents the most important techniques and shows how to translate theoretical choices into SPSS and how to analyze the output Case study at the end of each Innovative chapter. supplementary online concept, including mobile tags, sample datasets and additional cases.

11

T

1

 $\left( \right)$ 

7

1

X

え

R

- < A

Chapter #1 Introduction

- Chapter # 2 The Market Research Process
- Chapter #3 Data
- Chapter #4 Getting Data
- **Chapter #5 Descriptive Statistics**
- Chapter #6 Hypothesis Testing & ANOVA
- **Chapter# 7 Regression Analysis**
- **Chapter #8 Principle component Factor Analysis**
- Chapter #9 Cluster Analysis
- **Chapter # 10 Communicating the Results**

Tente Edition Tente Edition Tente Edition Tente Edition Tente Edition Tente Edition Tente Edition Tente Edition Tente Edition Tente Edition

An in-depth discussion of programming language structures, presenting a formal method of describing syntax and introducing approaches to lexical and syntactic analysis.

11

T

E

 $\langle \rangle$ 

T

1

Þ

R

R

- V A L

It provides the tools needed to critically evaluate existing and future programming languages.

Chapter 1. Evolution of theProgram Languages Chapter 2. Describing Syntax and Semantics Chapter 3. Lexical and Syntax Analysis Chapter 4. Data Types Chapter 5. Expressions and Assignment Chapter 5. Expressions and Assignment Chapter 6. Statement-Level Control Structures Chapter 7. Subprograms Chapter 7. Subprograms Chapter 8. Implementing Subprograms Chapter 9. Abstract Data Types and Encapslation Chapter 10. Support for Object-Oriented Progrmg Chapter 11. Concurrency Chapter 12. Exception and Event Handling Chapter 13. Logic Programming Languages

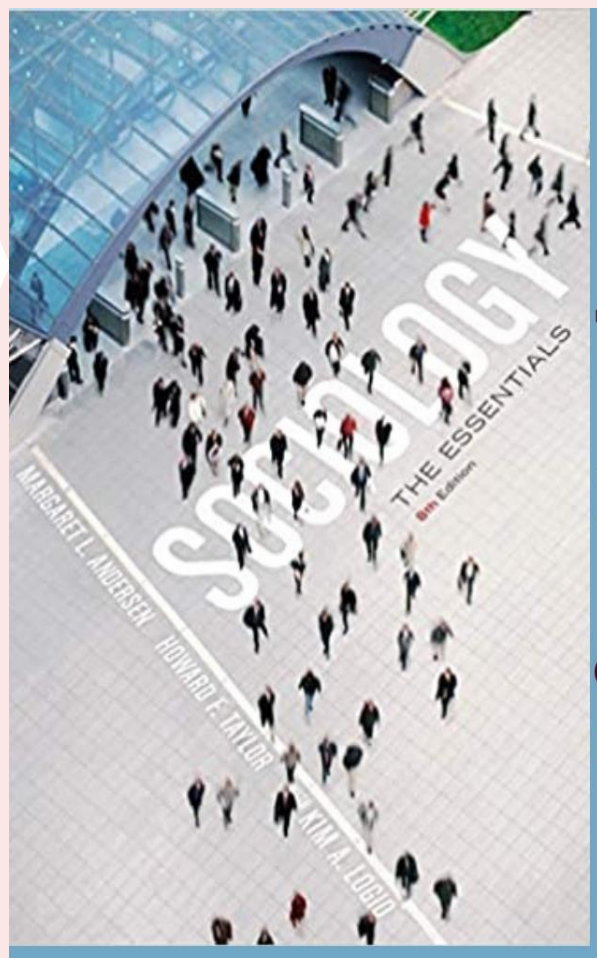

## CONTENT

Part # I Sociological Perspective Part # II Individuals & Society Part # III Social inequalities Part # IV Secial Change

#### UNDERSTANDING SOCIOLOGY: THE ESSENTIAL

The author uses the theme of debunking myths to look behind the facades of everyday life, challenge common assumptions, and help users develop critical thinking skills as well as better understand how society is constructed and sustained. The text provides exceptional coverage of diversity, including social factors such as age, religion, sexual orientation, and region of residence in addition to race, ethnicity,

addition to race, ethnicity class, and gender

Building \_\_\_\_\_ Design Systems

Unify User Experiences through a Shared Design Language

Sarrah Vesselov and Taurie Davis

Apress\*

Title gives knowledge to build powerful design systems, empowering teams and organizations to create more meaningful digital experiences. The book gives readers the specific necessary information to determine a course of action based on their individual needs

11

え

1

 $\left( \right)$ 

I

 $\mathbf{A}$ 

ম

R

< 4

Chapter # 1The Rise of Design Systems Chapter # 2 Introducing Design Systems Chapter # 3 Selling the System Chapter # 4 Design as a Language Chapter # 5 Implementing Your System Chapter # 6 Measure and Maintain Chapter # 7 A GitLab Case Study Chapter # 8 Design Systems as a Resource The uthors explain how young scholars can create high-quality research that attains a high impact. They The book describe how to generate strong, original ideas, experiments, organize findings into research articles alongwith assessment tools, research method.

## High-Quality Research

How to Publish

Jeff Joireman and Paul A.M. Van Lange

Chapter 1. Discovering High-Quality Ideas Chapter 2. Developing and Testing Theories and Applicability Chapter 3. Ethical Guidelines for Data Collection & Analysis Chapter 4. Writing and Revising Chapter 5. Bridge Disciplines Chapter 6. Conduct a Meta-Analysis Chapter 7. Launch a Paradigm Shift Chapter 7. Launch a Paradigm Shift Chapter 8. Combine Mediators and Moderators Chapter 9. Develop a New Tool to Assess Individual Differences Chapter 10. Introduce an Innovative New Method Chapter 11. Venture into the Real World Chapter 12. Explore the Role of Culture

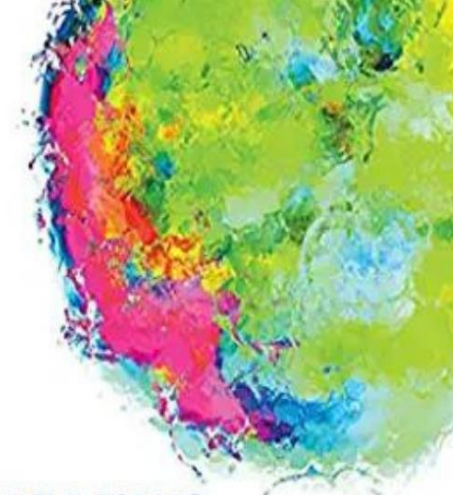

MICHAEL P. TODARO STEPHEN C. SMITH

### ECONOMIC DEVELOPMENT

**Chapter1: Introduction** 

The leading textbook in the field of development economics. It provides students with a complete and balanced introduction to the requisite theory, driving policy issues, and the latest research.

CONTENT

**Chapter2 : Comparative Economic Development Chapter3 : Classic TheoriesofEconomic Growth Chapter4: Contemporary Models of Development Chapter5: Poverty, Inequality, and Development Chapter6: Population Growth and Economic Chapter7 : Urbanization and Rural-Urban Policy Chapter8: Human Capital: Education and Health Chapter9: Agricultural Transformation Chapter10: The Environment and Development Chapter11 Development Policymaking Chapter12: International Trade Theory and** Chapter13: Debt, Financial Crises, & Sustainable **Chapter14: Foreign Finance, Investment, Aid Chapter15: Finance and Fiscal Policy for Development** 

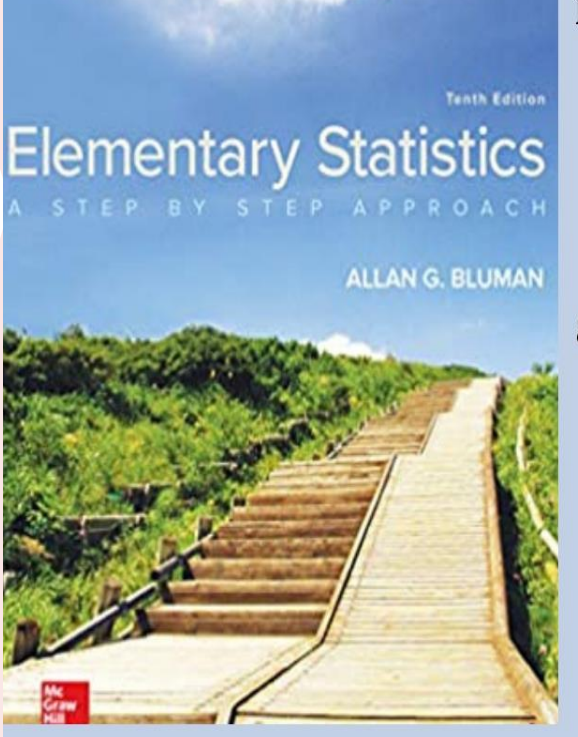

is aimed at students who do not have a mathematical background. It therefore uses a non-theoretical approach, and concepts are explained intuitively, without the use of formal proofs; they are instead supported by example.

**Chapter1: The Nature of Probability and Statistics Chapter2 : Frequency Distributions and Graphs Chapter3 : Data Description Chapter4: Probability and Counting Rules Chapter5: Discrete Probability Distributions Chapter6: The Normal Distribution Chapter7 : Confidence Intervals and SampleSize Chapter8: Hypothesis Testing Chapter9: Testing the Difference between Two Means**, **Two Proportions Chapter10: Correlation and Regression Chapter11 Other Chi-Square Tests Chapter12: Analysis of Variance Chapter13: Nonparametric Statistics** 2 5 **Chapter14: Sampling and Simulation** 

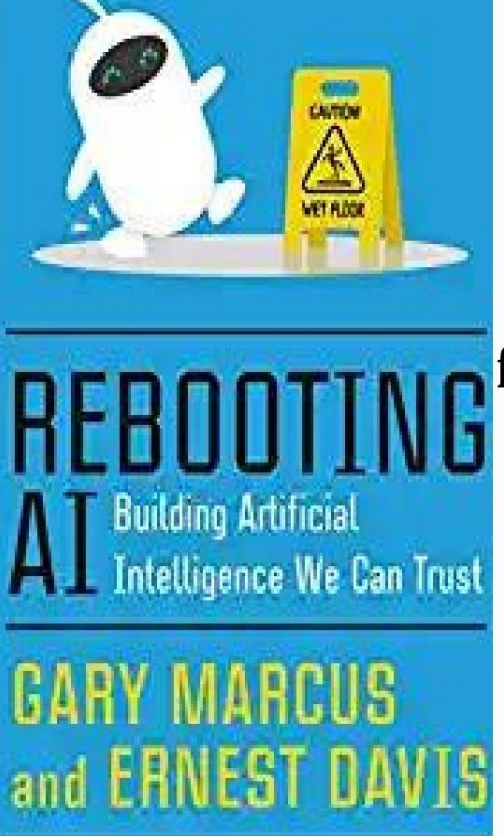

Professors Gary Marcus and Ernest Davis have AI research and achieved greatest milestones in the field. Reboot provides a lucid, clear-eyed assessment of the current science and offers an inspiring vision of what we can achieve and how AI can make our lives better.

### CONTENT

Chapter # 1: Mind the Gap Chapter # 2: What's at Stake? Chapter #3: Deep Learning, and Beyond Chapter # 4: If Computers AreSo Smart, How Come They Can't Read? Chapter # 5: Where's Rosie? Chapter # 5: Where's Rosie? Chapter # 6: Insights from the Human Mind Chapter # 7: Common Sense, and the Path to Deep Chapter # 8: Trust

2 6

Professors Gary Marcus and Ernest Davis have AI research and achieved greatest milestones in the field. Reboot provides a lucid, clear-eyed assessment of the current science and offers an inspiring vision of what we can achieve and how AI can make

our lives better.

# CONTENT

### SmartWatch Design Fundamentals

WatchFace Design for Samsung Galaxy SmartWatches Ħ

R

1

 $\langle \rangle$ 

7

X

え

T

Wallace Jackson

Chapter1: Smartwatch Design History, Concepts, Terms, and Installation

Chapter2: Smartwatch Design Assets: Acquisition, Concepts, and Terms

Chapter3: Smartwatch Design Considerations: Chapter4: Smartwatch Design Motion Assets: Chapter5: Smartwatch Design Testing Chapter6: Smartwatch Watch Face Layer-Based Design Chapter7 : Smartwatch Conditional Design Chapter8: Watch Face Battery or Steps Taken Chapter9: Watch Face Complication Design Chapter10: Watch Face Gyroscopic Design Chapter11 Watch Face Weather Design Chapter12: Watch Face Algorithm Design Chapter13: Watch Face Publishing

### Advanced R Statistical Programming and Data Models

Analysis, Machine Learning, and Visualization

Matt Wiley Joshua F. Wiley Professors Gary Marcus and Demonstrates applied R programming to make analyses more efficient and effective Shows how to handle machine learning using R Includes case studies throughout book.

**Chapter # 1Univariate Data Visualization Chapter # 2 Multivariate Data Visualization** Chapter # 3 GLM 1 Chapter # 4 GLM 2 Chapter # 5 GAMs Chapter # 6 ML: Introduction Chapter # 7 ML: Unsupervised Chapter # 8 ML: Supervised Chapter #9 Missing Data Chapter # 10 GLMMs: Introduction Chapter # 11 GLMMs: Linear Chapter # 12 GLMMs: Advanced Chapter # 13 Modelling IIV 28

Professors Gary Marcus and Demonstrates applied R programming to make analyses more efficient and effective Shows how to handle machine learning using R Includes case studies throughout book.

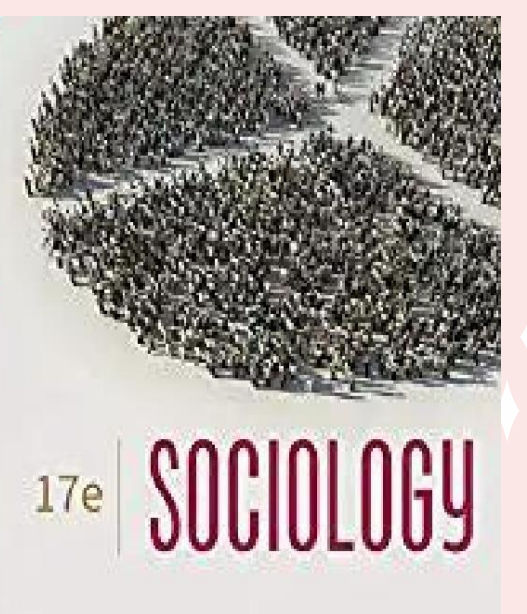

Pearson

John J. Macionis

Adapted by Reenta Ghatia.

ÖZ

2

**Chapter # 1. The Sociological Perspective Chapter # 2. Sociological Investigation** Chapter # 3. Culture Chapter # 4. Society Chapter # 5. Socialization **Chapter # 6. Social Interaction in Everyday Life Chapter #7. Mass Media and Social Media Chapter #8. Groups and Organizations Chapter # 9. Sexuality and Society Chapter # 10.Deviance Chapter # 11. Social Stratification Chapter # 12. Social Class in the United States Chapter # 13. Global Stratification Chapter # 14. Gender Stratification Chapter # 15. Race and Ethnicity** Chapter # 16. Aging and the Elderly **Chapter # 17. The Economy and Work Chapter # 18. Politics and Government Chapter # 19. Health and Medicine** 

Seventh Edition

**Economics** 

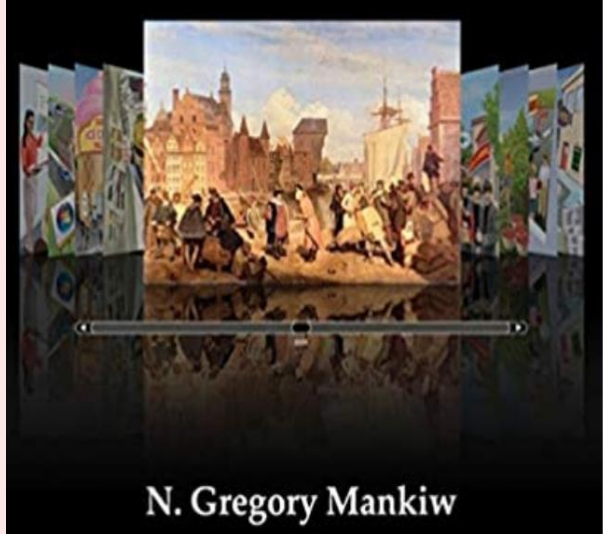

One of the most popular books. The author Mankiw emphasizes real-life scenarios, useful facts, and the many ways economic concepts play a role in the decisions you make every day.

11

あ

E

()

I

 $\mathbf{i}$ 

R

え

CONTENT **Part I Introduction Part II How Markets Work** C Part III Markets and Welfare Part IV The Economics of the Public Sctor **Part V Firm Behavior and the Orgnization Industry Part VI The Economics of Labor Markets Part VII** Topics for Further Study Part VIII The Data of Macroeconomics Part IX The Real Economy in the Long Run Part X Money and Prices in the Long Run **Part XII Short-Run Economic Fluctuations** 30 **Part XIII Final Thoughts** 

#### Microeconomics

EIGHTH EDITION

Robert S. Pindyck • Daniel L. Rubinfeld

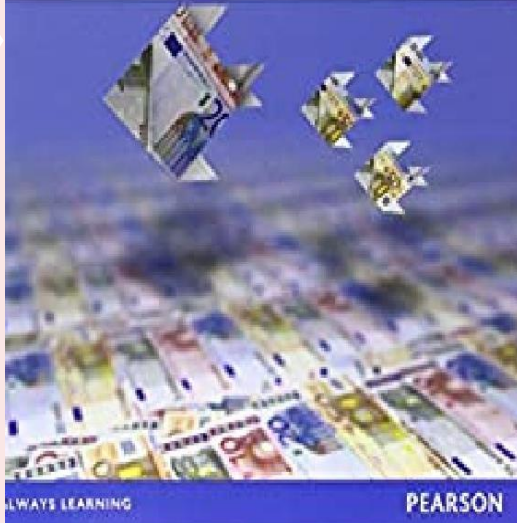

A book that provides a treatment of Microeconomic theory that stresses the relevance and application to managerial and public policy decision making.

11

N

E

()

え

R

K

31

CONTENT Part I. Introduction: Markets and Prices **Chapter 1. Preliminaries Chapter 2. The Basics of Supply and Demand** Part II. Producers, Consumers, and Competitive Markets **Chapter 3. Consumer Behavior Chapter 4. Individual and Market Demand Chapter 5. Uncertainty and Consumer Behavior Chapter 6. Production & the Cost of Production Chapter 7. The Analysis of Competitive Markets** Part III. Market Structure and Competitive Strategy **Chapter 8. Market Power: Monopoly and Monopsony Chapter 9. Pricing with Market Power Chapter 10. Game Theory and Competitive Strategy** Part IV. Information, Market Failure, and the Role of Government **Chapter 11. General Equilibrium & Eco Efficiency** 

**Chapter 12. Markets with Asymmetric Information** 

### Monetizing Machine Learning

Quickly Turn Python ML Ideas into Web Applications on the Serverless Cloud

CONTENT

Manuel Amunategui Mehdi Roopaei The book discusses the systematic art of rapid prototyping of statistics and modeling work onto the web.. Also Provides a simple, cloud-brand and technology-agnostic guide on extending Python modeling work to the world stage as quickly as possible and with little compromise.

11

え

E

()

I

Þ

T

T

< A

Part I. Supporting Both Web and Mobile

**Browsers** 

**Part II. Displaying Dynamic Charts** 

Part III. Enriching Content with Fundamental Financial Information

Part IV. Building a Subscription Paywall with Memberful

00  $\mathcal{D}$ 2

with the daily tools and skills they need to function as successful managers in both human resources and business in general and practical approach.

++++ +++ +++ +++ +++ +++ +++

CONTENT

Part I. Introduction

P Pearson

Part II. Recruitment, Placement, And Talent Management

**Part III. Training And Development** 

HUMAN

RESOURCE

MANAGEMENT

**Fifteenth Edition** 

Sary Dessler

Biju Varkkey

Part IV. Compensation

Part V. Enrichment Topics In Human Resource Management

33

## Economics

SIXTH EDITION

R. Glenn Hubbard • Anthony Patrick O'Brien

WAYS LEARNING

PEARSON

Title updated with the latest developments using new real-world business and policy examples. Regardless of their future career path opening an art studio, trading on Wall Street, or bartending at the local pub.

+1

え

1

()

T

 $\mathbf{A}$ 

R

R

-<

## CONTENT

**Part:1 Introduction** 

- Part: 2 Markets in action: policy & Applications
- Part: 3 Film in the domestic & International Economics
- **Part: 4 Microeconomic Foundations**
- Part: 5 Market Structure & Film Strategy
- Part: 6 Labor Markets, Public Choice & income
- Part: 7 Macroeconomics foundations & Long-run Growt
- **Part: 8 Short-run Fluctuation**

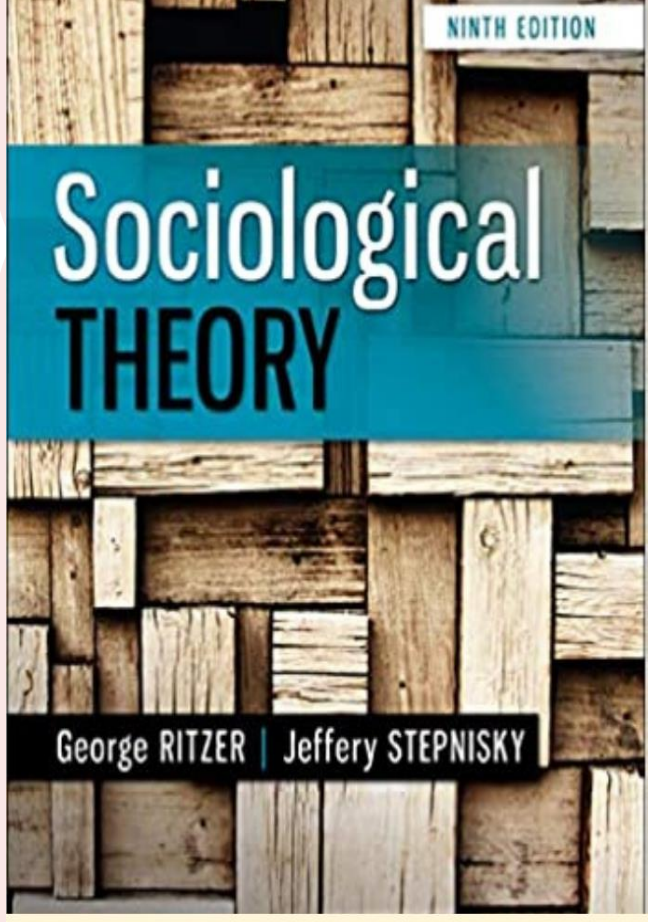

# CONTENT

In the Ninth edition key theories are integrated with biographical sketches of theorists, and are placed in their historical and intellectual context. The text helps better understand the original works of classical and modern theorists, and enables them to compare and contrast the latest substantive concepts.

11

え

E

 $\langle \rangle$ 

7

1

ARR

- < A

3 5

Part #1 Classical Sociological Theory

Part #2 Modern Sociological Theory

**Part #3 Integrative Sociological Theory** 

Part #4 From Modern to Postmodern Social Theory
R E A D I N G S I N

SOURCE STAND

SOURCE STAND

JAMES FARGANIS

readings provides a firm foundation in sociological theory. Concepts are expressed through the most influential thinkers in each of the classic contemporary modernist and postmodernist eras.

This established

anthology of primary

+1

あ

E

 $\left( \right)$ 

7

Þ

あ

R

< 4

**Part One: The Classic Tradition** 

CONTENT

**Part Two: Contemporary Sociological Theory** 

Part Three: Modernism and Post- Modernism

Part Four: After Post-Modernism

Part Five: Globalization

Richard V. McCarthy · Mary M. McCarthy · Wendy Ceccucci · Leila Halawi

# Applying Predictive Analytics

Finding Value in Data

D Springer

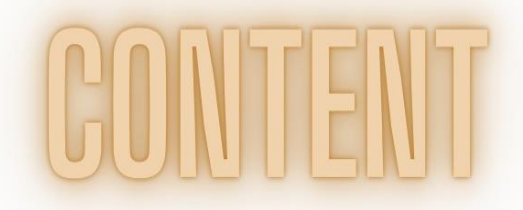

Networks-----

Title focuses on how to use predictive analytic techniques to analyze historical data for the purpose of predicting future results and took applied approach using predictive analytics and features case studies and a variety of examples uses in SAS **Enterprise Miner, one** of world's leading analytics software tools.

11

え

3

()

7

1

 $\mathbf{A}$ 

R

あ

- < A

CHAPTER 1. Introduction to Predictive Analytics CHAPTER 2. Know Your Data: Data Preparation CHAPTER 3. What Do Descriptive Statistics Tell Us CHAPTER 4. Predictive Models Using Regression CHAPTER 5. Predictive Models Using Decision Trees CHAPTER 6. Predictive Models Using Neural

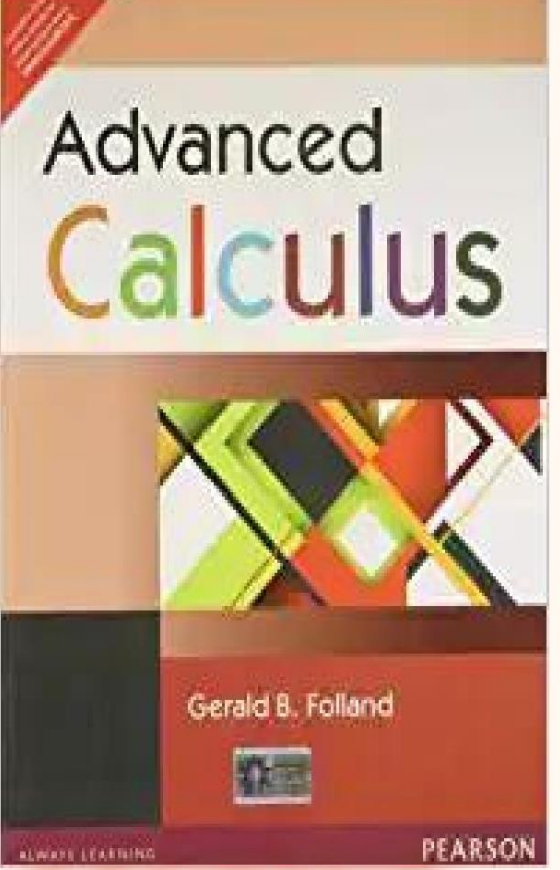

This book of calculus in which theory and practice reinforces each other. It is about applications of derivatives (mostly partial), integrals, (mostly multiple or improper), and infinite series (mostly of functions rather than of numbers).

Chapter 1. Setting the Stage Chapter 2. Differential Calculus Chapter 3. The Implicit Function Theorem Chapter 4. Integral Calculus. Chapter 5. Line and Surface Integrals; Vector Analysis Chapter 6. Infinite Series Chapter 7. Functions Defined by Series and Integrals Chapter 8. Fourier series

0/0 /

# The Future of FINANCE

THE IMPACT OF FINTECH, AI, and CRYPTO on FINANCIAL SERVICES

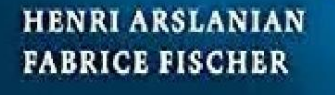

This book, written jointly by an engineer and artificial intelligence expert along with a lawyer and banker, is a glimpse on what the future of the financial services will look like and the impact it will have on society. It provides a detailed yet easy to understand its contents below.

+1

え

1

()

I

 $\mathbf{A}$ 

R

R

- < A

3

CONTENT

Part I. The Fundamentals of Fintech, Crypto, and AI Part II. The Fundamentals of Fintech Part III. The Fundamentals of Crypto- assets Part IV. The Fundamentals of Artificial Intelligence Part V. Future Trends in Fintech, Crypto, and AI Part VI. Artificial Intelligence Meets Crypto-assets The book contains compulsory material for new Exam 3 of the Society of Actuaries including several sections in the new exams. It also presents new applications of probability models in biology and new material on Point Processes, including the Hawkes

process.

#### Introduction to Probability Models I I th Edition SHELDON M. ROSS

+1

R

1

()

I

 $\mathbf{i}$ 

R

R

- < A

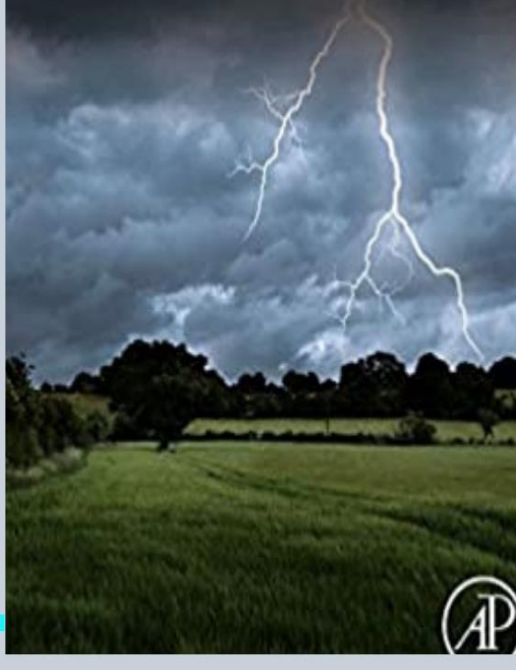

# CONTENT

Chapter #1 Introduction to Probability Theory Chapter #2 Random Variables Chapter #3 Conditional Probability & Conditional Chapter #4 Markov Chains Chapter #4 Markov Chains Chapter #5 the Exponential Distribution & the Poisson Chapter #6 Continuous-Time Markov Chains Chapter #6 Continuous-Time Markov Chains Chapter #7 Renewal Theory and ItsApplicains Chapter #8 Queuing Theory Chapter #9 Reliability Theory Chapter #9 Reliability Theory Presents an introduction to the fundamentals of formal language theory and formal methods, compiler and language design, natural language processing, new material on string matching, extended BNF grammars, parallel parsing, and visibly pushdown models.

# CONTENT

**Chapter 1. Introduction** 

**Chapter 2. Syntax** 

Chapter 3. Finite Automata and Regular Language

**Chapter 4. Pushdown Automata and Parsing** 

Chapter 5. Translation Semantics and Static Analysis

#### **Texts in Computer Science**

Stefano Crespi Reghizzi Luca Breveglieri Angelo Morzenti

# Formal Languages and Compilation

Third Edition

2 Springer

4 1

+1 え E  $\left( \right)$ I  $\mathbf{i}$ R R - < A

# Learn R for Applied Statistics

With Data Visualizations, Regressions, and Statistics

Eric Goh Ming Hui

Learn R through structured and optimized, real project examples **Covers applied statistics** using R, first by learning **R** basics, then applying to data visualizations, descriptive, inferential and regressions-based statistics explore data science using applied statistics and data visualization.

Chapter # 1 Introduction Chapter # 2 Getting Started Chapter # 3 Basic Syntax Chapter # 4 Descriptive Statistics Chapter # 5 Data Visualizations Chapter # 6 Inferential Statistics and Regressions

Apress

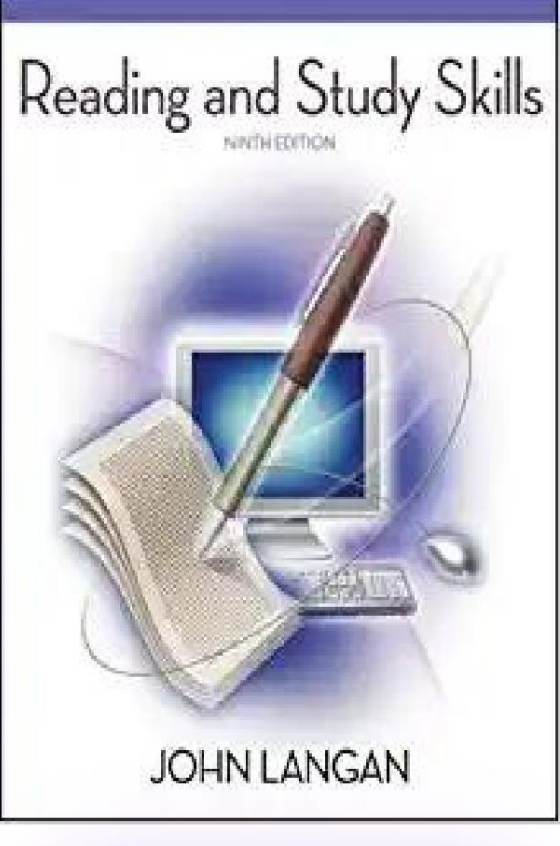

# CONTENT

From its step-by-step, comprehensive coverage of the essential reading and study skills, to its practical, sensible style and tone, this text encourages and motivates students to get the most out of their reading and shows them how to master key study skills order to have rewardir college experiences.

+1

え

1

 $\langle \rangle$ 

7

1

 $\mathbf{A}$ 

R

R

-< A

4 = 3

Part One: Motivational Skills Part Two: Study Skills Part Three: A Brief Guide to Important Word Skil Part Four: Reading Comprehension Skills Part Five: Skim Reading and Comprehension Part Six: Rapid Reading and Comprehension Part Seven: Mastery Tests Part Eight: Additional Learning Skills This new book brings together leading scholars from around the world to provide an international and interdisciplinary overview of twentiethcentury development studies.

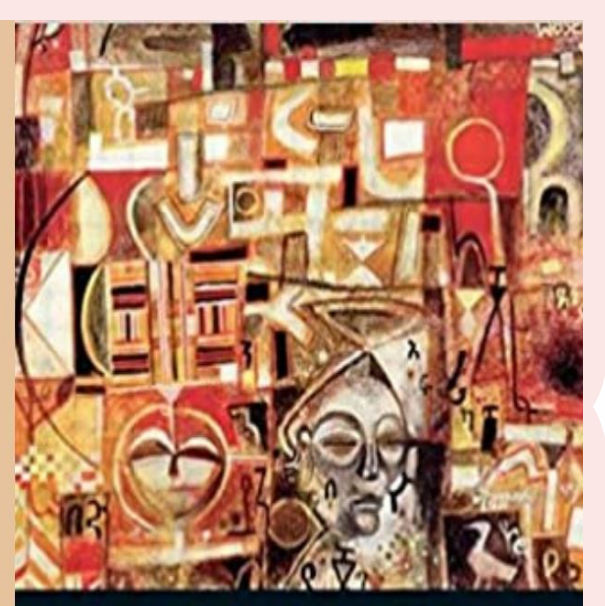

## THE COMPANION TO DEVELOPMENT STUDIES

Second Edition

EDITED BY VANDANA DESA ROBERT B. POTTER

Chapter # 1 The Nature of development & development Skills Chapter # 2 Theories & Strategies of Development Chapter # 3 Rural Development Chapter # 4 Globalization, Employment & development Chapter # 5 Urbanization Chapter # 6 Environment & Development Chapter # 7 Gender, Population & development Chapter # 8 Health & Education Chapter # 9 Political economy of Violence & insecurity Chapter # 10 Governance & Development 4 4 This popular text outlines the complex interlinking of the environment, nature and social theory from ancient and premodern thinking to contemporary social theorizing.

#### SOCIAL THEORY AND THE ENVIRONMENT

11

T

1

 $\langle \rangle$ 

7

1

 $\mathbf{A}$ 

あ

R

- < A

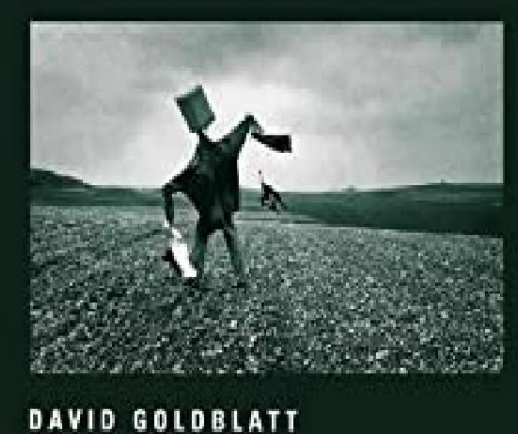

**Chapter#1. Capitalism, Industrialism and the Transformation of Nature** 

**Chapter#2.** Urbanism, Globalization and Environmental Politics.

Chapter#3. The Political Ecology of Capitalism

Chapter#4. Social and Cultural Origins of Environmental Movements

Chapter#5. The Sociology of Risk

4 5

The second edition of This popular volume provides management students and senior practitioners with a completely new and updated guide to the latest work in the field. And key developments that have changed the theory and practice of SHRM.

Randall S. Schuler and Susan E. Jackson

## STRATEGIC HUMAN RESOURCE MANAGEMENT

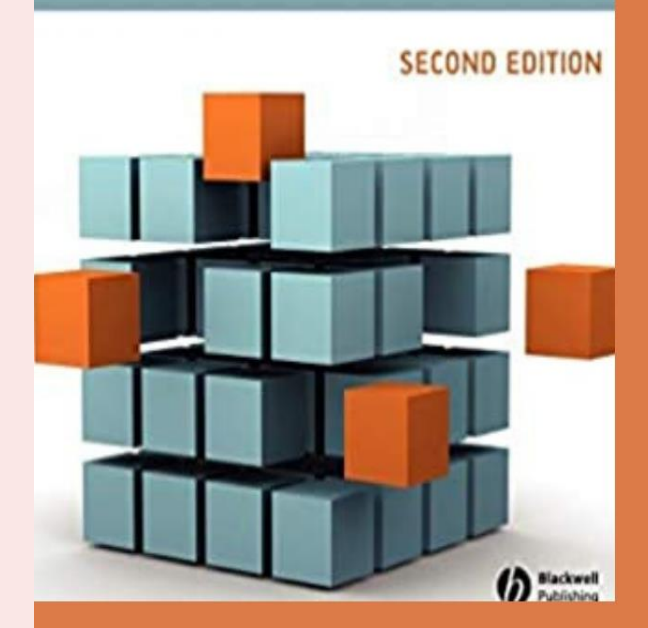

**CONTENT** Part I: Overview of SHRM

Part II: Global Dimensions

Part III: Strategy into Action

Part IV: Role of the HR Department and HRProfessionals4 6

+1

え

E

()

Ŧ

1

 $\mathbf{A}$ 

R

R

- < A

This book covers the structure, development, and characteristics of human society, how families socialize and what are the social research methods and processes, and many more.

UNTE

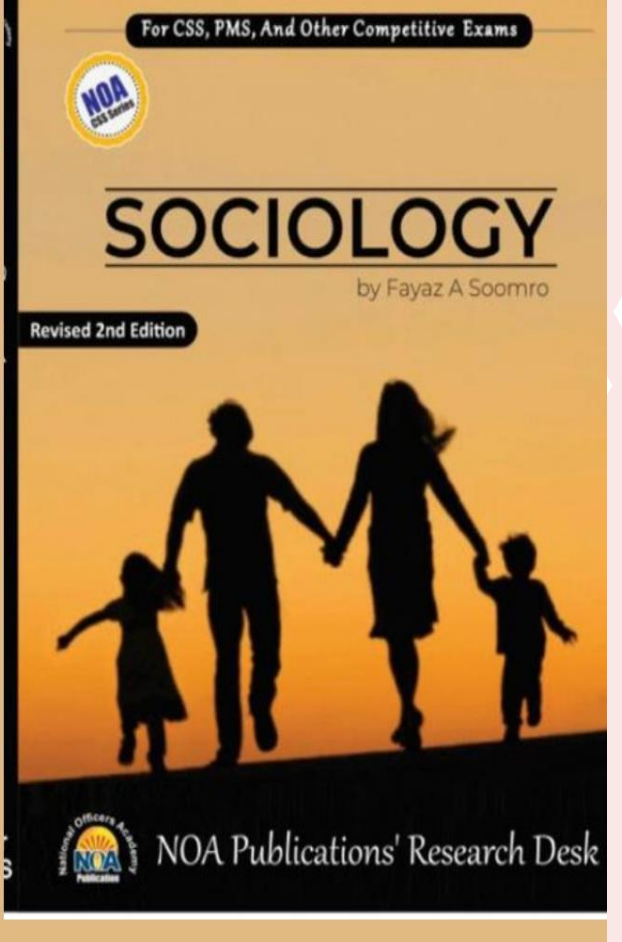

+1

え

E

()

7

1

X

J

J

-

 $\mathbf{A}$ 

Chapter #I. Introduction, Theories & Perspective of Sociology Chapter # II. Nuts& Bolt of Culture Chapter # III. Social research Process & Methods Chapter # IV. Understanding Society & Community Chapter # V. Social Satisfaction, Mobility & Control Chapter # VI. Social & Cultural Change Chapter # VII. Public Opinion, Leadership & Propaganda Chapter # VIII. Social Institution in sociology Versee ton terror

This Book is a master piece for CSS PMS Students. It will help CSS PMS Aspirants in current affairs paper and covers most of the contemporary hot topics and it will guide you on how to write the answer in the CSS

exam.

1

لم چ

Ę

11

え

E

( )

7

Þ

ম

え

< 4

# CONTENT

Section I. Pakistan Domestic affairs Section II. Pakistan's External affairs & International Organizations Section III. Global Issues

Ę

< m The book highlights the socioeconomic problems that have beset Sindh, arresting the province's economic potential, and proposes a multi-pronged strategy to address these challenges.

# CONTENT

#### THE ECONOMY OF MODERN SINDH

OXFORD

Opportunities Lost and Lemons for the Future

Ishnat Hanain | Aijas A. Qareshi | Nadeem Hassain

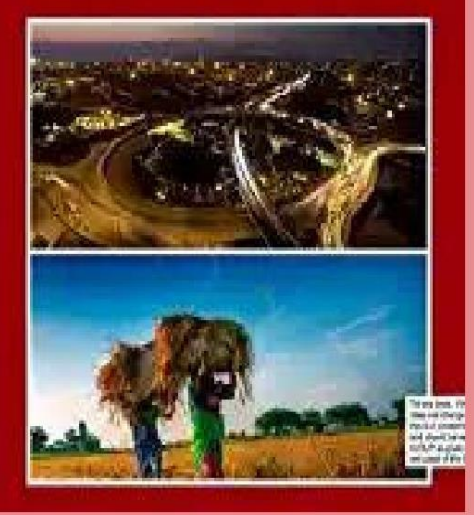

**Chapter #1 Land and People Chapter # 2 Administrative and Economic History Chapter # 3 Population Chapter # 4 Education Chapter # 5 Health Chapter #6 Labourand Employment Chapter #7 Poverty and Inequality Chapter #8 Agriculture Chapter #9 Irrigation Chapter # 10 Infrastructure** Chapter # 11 Sindh's Industrial Structure: Past and Present **Chapter # 12 Energy and Mineral Resources Chapter # 13 Public Finance: Taxation and Resource**  The Pakistan Conspiracy was explained by the author in various contexts from 1947 to other rulers regimes. The relations between Pakistan and the United States on and after 9/11 attacks.

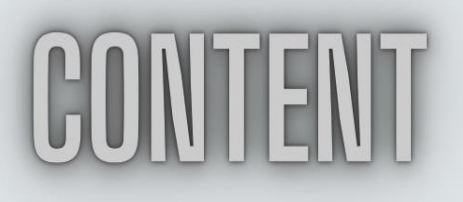

# ISLAMIC JUDICIAL ETHICS

SHAUKAT HAYAT

NAMES OF A STATE OF A STATE OF A STATE OF A STATE OF A STATE OF A STATE OF A STATE OF A STATE OF A STATE OF A S

Chapter #1 The Islamic Model of admin of Justice Chapter #2 Judicial Ethics Chapter #3 Qualification for a Judicial Position Chapter #4 Legitimacy Quest for a Judicial Position Chapter #5 Primary Judicial Etiquettes Chapter #6 Islamic Model of Judicial Independence Chapter #7 Equality of Treatment Chapter #8 Impartiality Chapter #9 Interaction of Judges with Public Chapter #10 Legitimacy of the gifts

()7 1 Þ R R - < A

50

11

え

1

# Policy Instruments for Sound Fiscal Policies

**Fiscal Rules and Institutions** 

Edited by Joaquim Ayuso-i-Casals Servaas Deroose Elena Flores Laurent Moulin

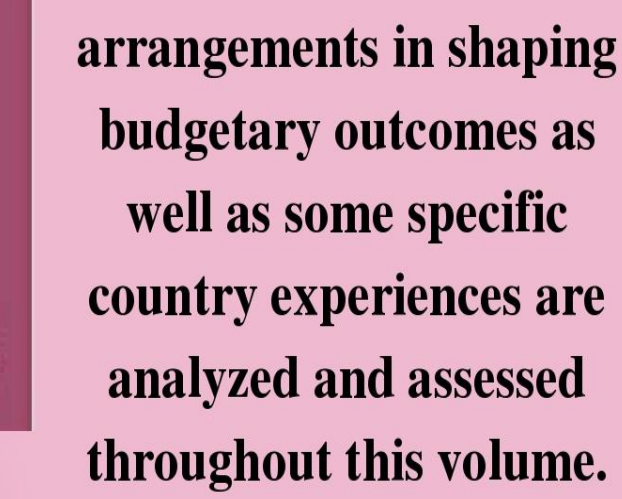

This book focuses on two

of these elements:

numerical budgetary rules

and independent fiscal

institutions. The role of

these institutional

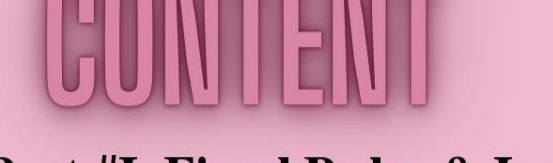

Part #I. Fiscal Rules & Institutions as useful devices to Address the Deficit Bias

Part # II. Forms of Governance, rules & Institutions

Part # III. Country-Specific experiences

11

え

E

()

I

Global Imbalances, **Exchange Rates and** Stabilization Policy

Anthony Makin

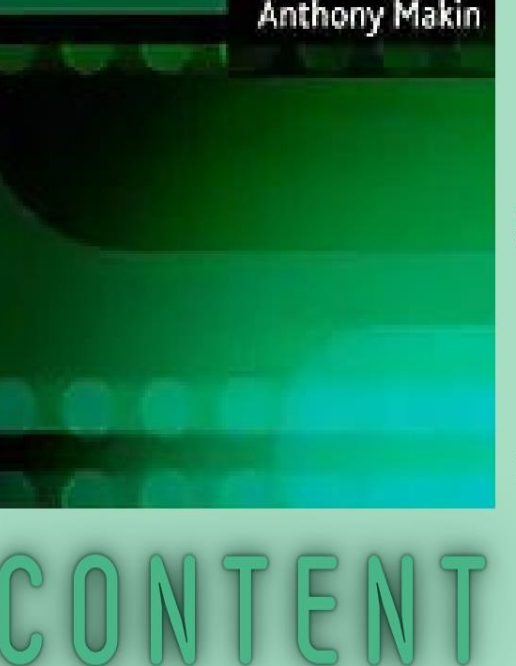

This book analyzes and proposes novel frameworks to interpret macroeconomic and financial linkages for globally integrated economies, examining global imbalances, exchange rates, interest rates, international capital flows, inflation, foreign and public debt.

11

R

1

()

7

1

 $\mathbf{i}$ 

RR - VA

- Chapter # 1. The Global Economy and External Imbalances
- **Chapter # 2. Global Imbalances and Exchange Rates**
- Chapter # 3. External Imbalances and National Income

**Chapter # 4. Capital Mobility and National Income** 

- **Chapter # 5. External Imbalances, InterestRates**
- **Chapter # 6. Money, Exchange Rates and the Balance** of Payments
- **Chapter # 7. Macroeconomic Policy, Interest Rates** and National Income 5 2

This book details the domestic security concerns of Pakistan, encompassing the dangers of insurgencies, the effects of religious extremism and terrorism, and the malfunction of its political institutions.

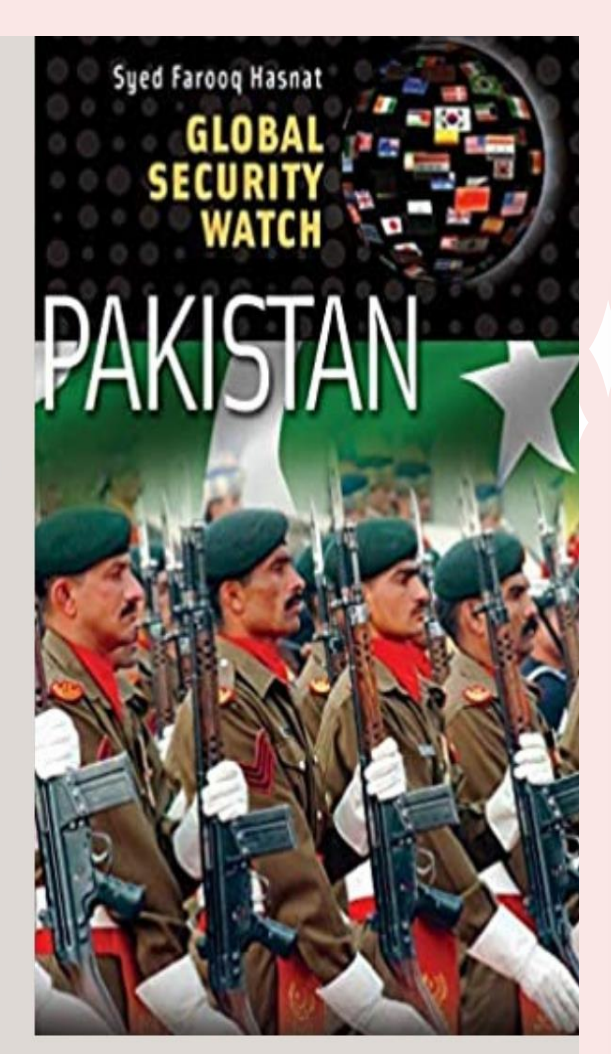

え

E

()

 $\mathbf{i}$ 

R

R

- < A

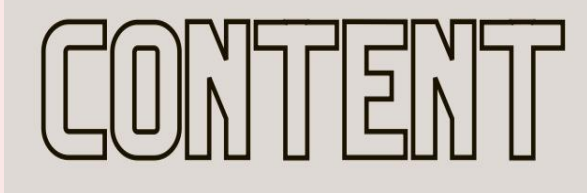

Chapter1. Strategic Concerns of Pakistan Chapter2. Pakistan's Strategic Location Chapter3. Domestic Security Issues Chapter4. Baluchistan: Tribes Issue, Discontentment Chapter5. Pakistan under Siege Chapter6. War for South Waziristan Chapter7. A Triangle of Security Concerns ROHAN GUNARATNA AND KHURAM IQBAL

TERRORISM GROUND ZERO

This book is the first detailed analysis of the myriad insurgent groups working in Pakistan. The book examines and reviews the nature, structure, and agendas of the groups, their links to activists in other countries, such as India and Iran, and the difficulties of defeating terrorism in this part of the world. CONTENT

11

R

1

()

7

 $\mathbf{A}$ 

R

R

 $| \langle A$ 

**Chapter # 1. Tribal Pakistan: The Global Terrorism Chapter # 2. Understanding the Pakistani Taliban** Chapter # 3. Terrorism & & Karachi **Chapter # 4. Mainland Pakistan Terrorist groups Chapter # 5. Instability in the region: The Wider Chapter # 6. The suicide Terrorist threat in Pakistan** Chapter # 7. Is Pakistan the ground zero of terrorism

#### Financial Regulation after the Global Recession

Carlos M. Peláez Carlos A. Peláez

### Financial Regulation after the Global Recession

The failure on the part of Banks to enforce rigorous self-regulation has precipitated a deep and prolonged global recession. This book provides a comprehensive review of principles, institutions and experience of financial regulation, to help illustrate current regulatory proposals.

Chapter #1 Government Intervention & Finance Chapter #2 Bank Regulation Chapter #3 Bank Concentration and Central Banks Chapter #4 Universal Banking, Governance, and Compensation Chapter #5 Regulation of Securities and Capital Markets

Chapter #6 Regulation and Policy in the Global Recession

5 5

# 3 J 0 R - $\mathbf{i}$ Z - $\mathbf{k}$ T -0 T $( \land )$

## Human Resource Management Review

Editor: J. Delery Publisher: Science Direct

# ARTICLES

#### Human Resource Management Review

Conceptual Development for Future Research

Editor: John Delery University of Arkansas

Strategic agility through improvisational capabilities: Implications for a paradox-sensitive HRM Volume 30, Issue 1, March 2020 HR policy attribution: Implications for work-family personenvironment fit <u>Volume 30, Issue 2, June 2020</u> An integrative literature review of employee engagement and innovative behavior Volume 30, Issue 2, June 2020 The role of HRM in developing sustainable organizations Volume 30, Issue 3, September 2020 HRM institutional entrepreneurship for sustainable business organizations 5 6 Volume 30, Issue 3, September 2020

### **Journal of Corporate Finance**

Editor: D.J. Cumming Publisher: Elsevier

## ARTICLES

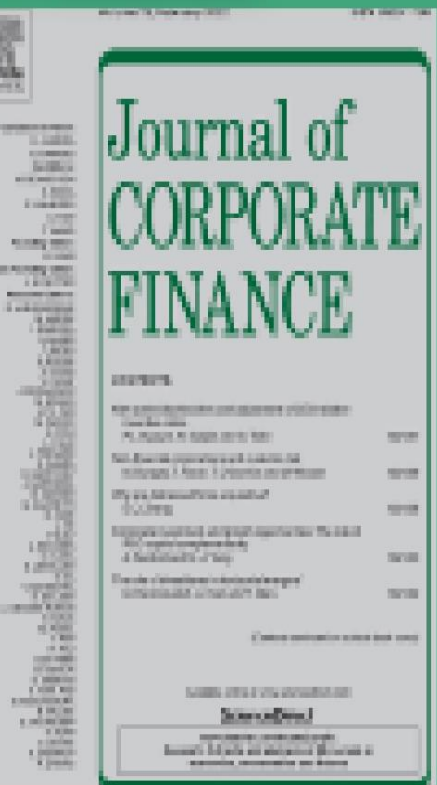

Board monitoring, director connections, and credit quality Volume 65, December 2020; Article 101726

Is there an employee-based gender gap in informal financial markets? Volume 65, December 2020; Article 101737

Do employee-friendly firms invest more efficiently? Evidence from labor investment efficiency Zhangfan Cao, William Rees Volume 65, December 2020; Article 101744 5 7

#### Australian Journal of Management Australian

Australian

Journal of

Management

Editor: Andrew Jackson Publisher: Sage Publishing

# ARTICLES

Using the R&D capitalization choice to explain the scale benefits of R&D investment by Hai Wu, Anne-Maree Thomas, Sue Wright

Volume 45, Issue 4, November 2020; pp. 579-606

Female financial advisers: Where art thou? by Daniel W Richards, Helen Roberts, Rosalind H Whiting <u>Volume 45, Issue 4, November 2020pp. 624–644</u>

10

# **Journal of Consumer Research**

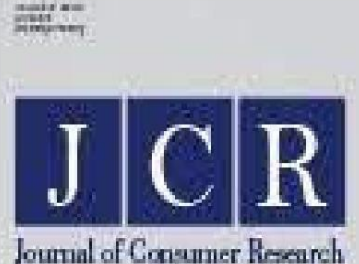

Editor: J. Jeffrey Inman Publisher: Oxford University Press

# ARTICLES

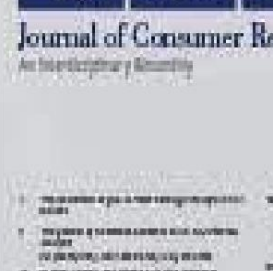

- · ALE CALL OF DESCRIPTION
- And the second second se
- Antony, and a spin or an an antony of the spin of the spin of the
- Annual approximation and second second
- and the second second s
- a survey arrange and
- na tengan ana teni tenin belan tenan Separa tenin da matematika mener Mana an

**Company worth Keeping: Personal Control and Preferences for Brand Leaders** <u>Volume 46, Issue 5, February 2020, Pages 871–886</u>

Saving Your Self: How Identity Relevance Influences Product Usage Volume 46, Issue 6, April 2020, Pages 1076–1092

**Product Lineups: The More You Search, the Less You Find** <u>Volume 47, Issue 1, June 2020, Pages 40–55</u>

Food as Fuel: Performance Goals Increase the Consumption of High-Calorie Foods at the Expense of Good Nutrition <u>Volume 47, Issue 2, August 2020, Pages 147–166</u>

Should I Touch the Customer? Rethinking InterpersonalTouch Effects from the Perspective of the Touch InitiatorVolume 47, Issue 4, December 2020, Pages 588–6075 9

## International Journal of Research in Marketina

# Editor: P.K. Kannan Publisher: Elsevier

# ARTICLES

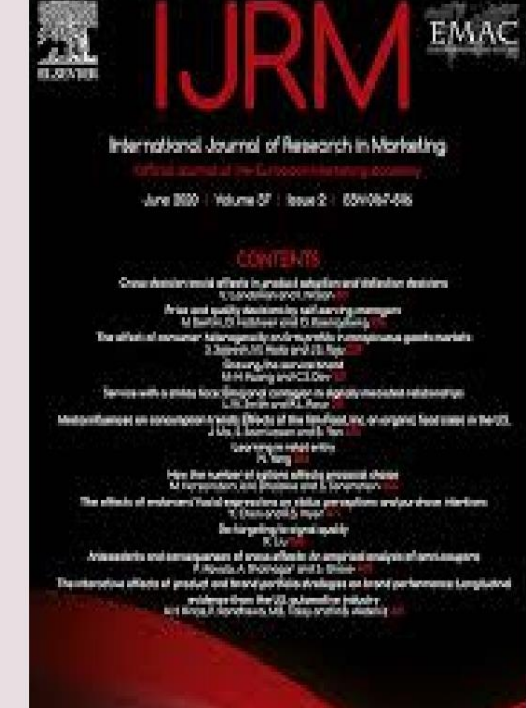

The effect of consumer heterogeneity on firm profits in conspicuous goods markets Volume 37, Issue 2, June 2020, Pages 258-280

An economic analysis of demand of the very poor <u>Volume 37, Issue 3, Pages 544-556</u>

The impact of online display advertising and paid search advertising relative to offline advertising on firm performance and firm value Volume 37, Issue 4, Pages 789-804 Management Science

# Editor: David Simchi-Levi Publisher: Informs

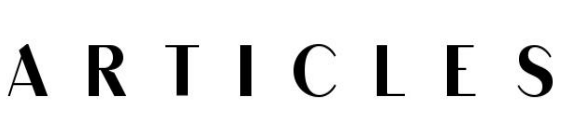

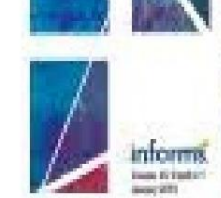

MANAGEMENT

SCIENCE

TaskSelectionandWorkload:AFocusonCompleting EasyTasksHurtsPerformanceVolume 66, Issue 10, October 2020; Pages: 4397–4416

Online Demand Fulfillment under Limited Flexibility Volume 66, Issue 10, October 2020; Pages: 4667–4685

Family Business Group Expansion through IPOs: The Role of Internal Capital Markets in Financing Growth While Preserving Control Volume 66, Issue 11, November 2020; Pages: 5191–5215

**Board Expertise and Executive Incentives** <u>Volume 66, Issue 11, November 2020; Pages: 5448–5464</u>

Where the Heart Is: Information Production and<br/>the Home BiasVolume 66, Issue 11, December 2020; Pages: 5532–5557

ACM Transactions on Software Engineering and Methodology

ACM Transactions on Software Engineering and Methodology

# Editor: David S. Rosenblum P u b l i s h e r : A C M

# ARTICLES

Predicting Node Failures in an Ultra-Large-Scale Cloud Computing Platform Volume 29, Issue 2, April 2020, Article No.: 13, pp 1–24

opening Machinery

Wireframe-based UI Design Search through Image Autoencoder Volume 29, Issue 3, July 2020, Article No.: 19, pp 1–31

Multi-objective Integer Programming Approaches for Solving the Multi-criteria Test-suite Minimization Problem Volume 29, Issue 3, July 2020, Article No.: 20, pp 1–50

Why Developers Refactor Source Code: A Mining-based Study Volume 29, Issue 4, October 2020, Article No.: 29, pp 1–30

Practical Accuracy Estimation for Efficient Deep Neural Network Testing Volume 29, Issue 4, October 2020, Article No.: 30, pp 1–35 6 2

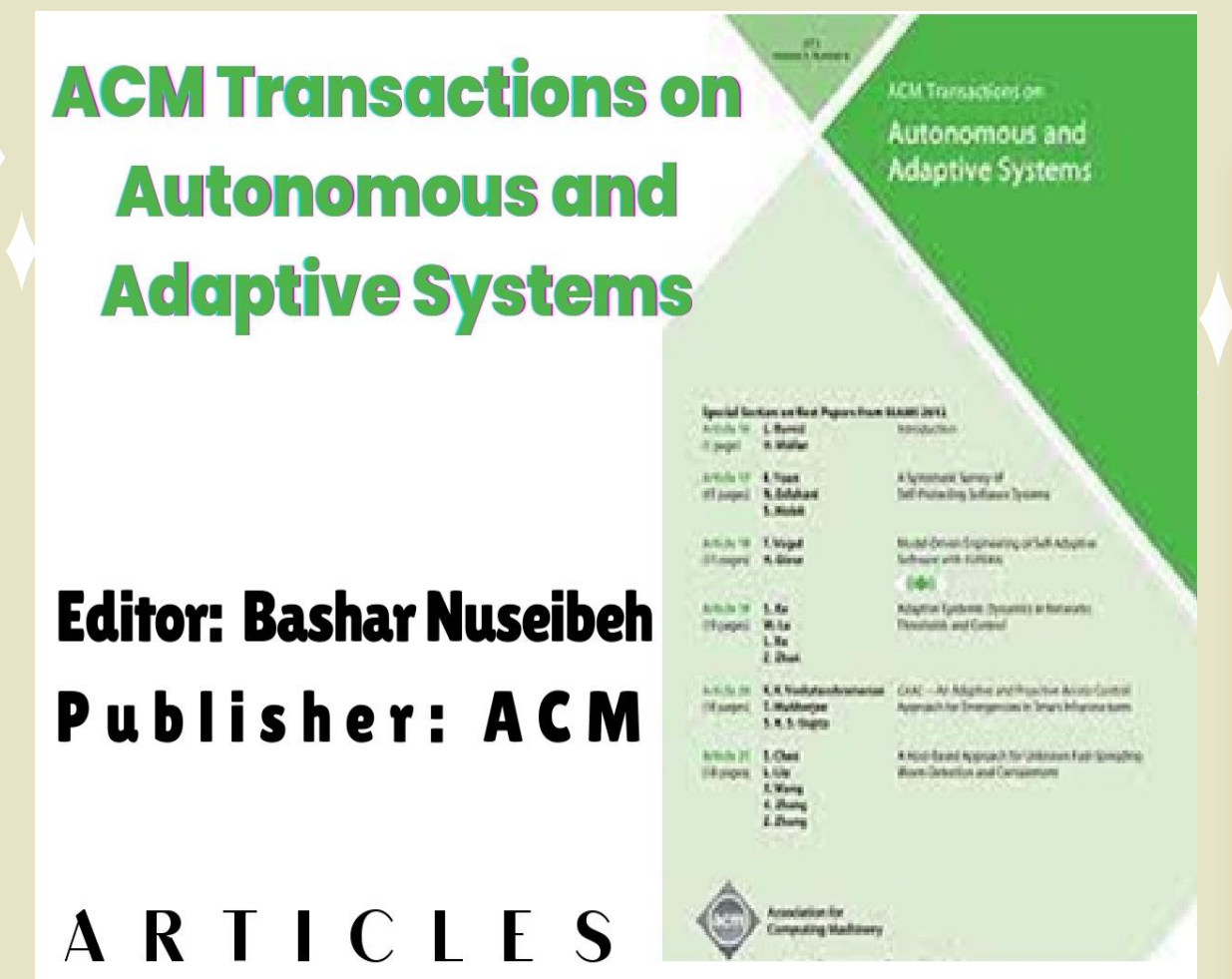

Argumentation-Based Reasoning about Plans, Maintenance Goals, and Norms <u>Volume 14, Issue 3, October 2020, Article No.: 9, pp 1–39</u>

Human Feedback as Action Assignment inInteractive Reinforcement LearningVolume 14, Issue 4, September 2020, Article No.: 14, pp 1–24

155A-1068-1315

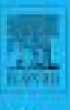

## Computers Education

Adams ( M. Barranan 2024

An International Journal

Adams Sur Bennetti Rischello S. Holler Miguel Nesshantu Chin-Chung Tsal Johan van Teant Computers & Education

Editor: M. Nussbaum Publisher: Elsevier

# ARTICLES

Adaptive learning path recommender approach using auxiliary learning objects Volume 147, April 2020, Article 103777

Effects of a computer-based learning environment that teaches older adults how to install a smart home system <u>Volume 147, May 2020, Article 103816</u>

# International Journal of Information Technology & Decision Making

# Editor: Yong Shi Publisher: World Scientific

| A | R | T | С | L | E | S |
|---|---|---|---|---|---|---|
|   |   |   |   |   |   |   |

Decision Support Research in Warehousing and Distribution: A Systematic Literature Review Volume 19, Issue 4, May 2020, Pages: 653-693

A New Adaptive Weighted Deep Forest and Its Modifications Volume 19, Issue 4, July 2020, Pages: 963-986

**Constructing an Efficient Machine Learning Model for Tornado Prediction** <u>Volume 19, Issue 05, August 2020, Pages: 1177–1187</u>

An Invasive Weed Optimization-Based Fuzzy Decisionmaking Framework for Bridge Intervention Prioritization in Element and Network Levels Volume 19, Issue 05, August 2020, Pages: 1189–1246<sup>5</sup>

International description

DECISION

MAKING

Ette-in-Oust Yong Shi

Advisory Social Gardel Berg

Sizel Chang

the Phil Dail

Read Clouds

Fire Chester.

**Nulph Keiney** 

Colory Name.

Manage Fisherd.

Gave Poole

Anaxamber Vilcolov

World Scientific

100.00

Beadel Contribution

**INFORMATION** 

TECHNOLOGY &

Thereas Beary

Elle Danches. Fruhash X Sharayy

Bat Sorg

Balgh E. Steiner

Pel2hearg Warg

Welflags Ke

Lord A. Zashrin

N.J. Briefware

Hilton Zalany

Pertains for

Andrew & Whinton

Martin F. Salahanatan

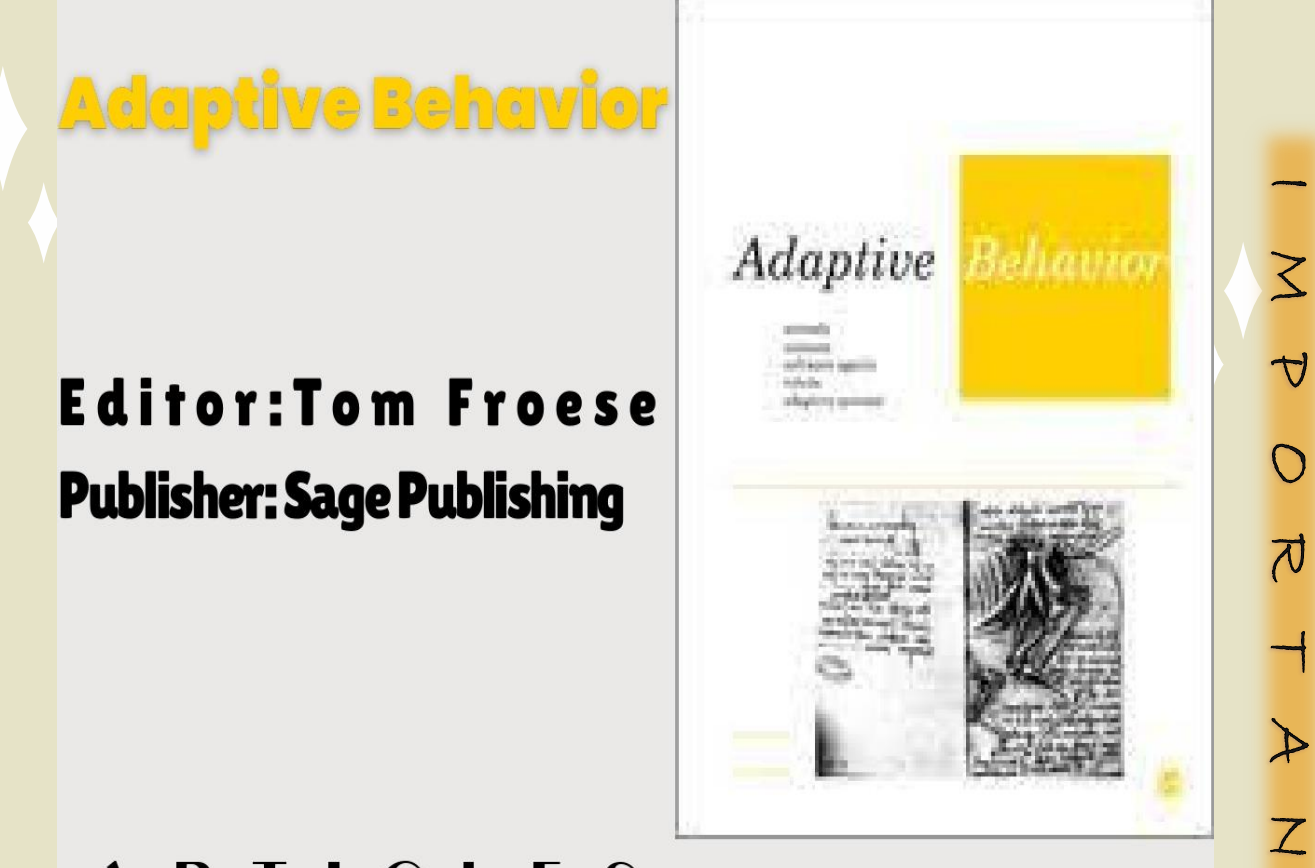

## ARTICLES

Adaptation of learning agents through artificial perception Mirza Ramicic, Andrea Bonarini <u>Volume 28, Issue 02, April 2020; pp. 79–88</u>

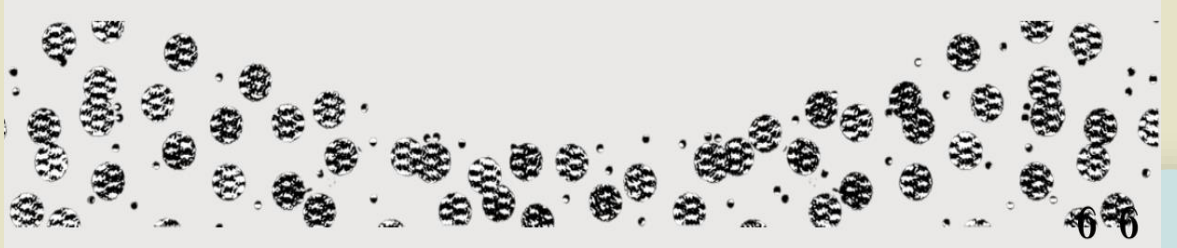

-

 $\mathbf{i}$ 

5

-

0

5

E

 $\langle \rangle$ 

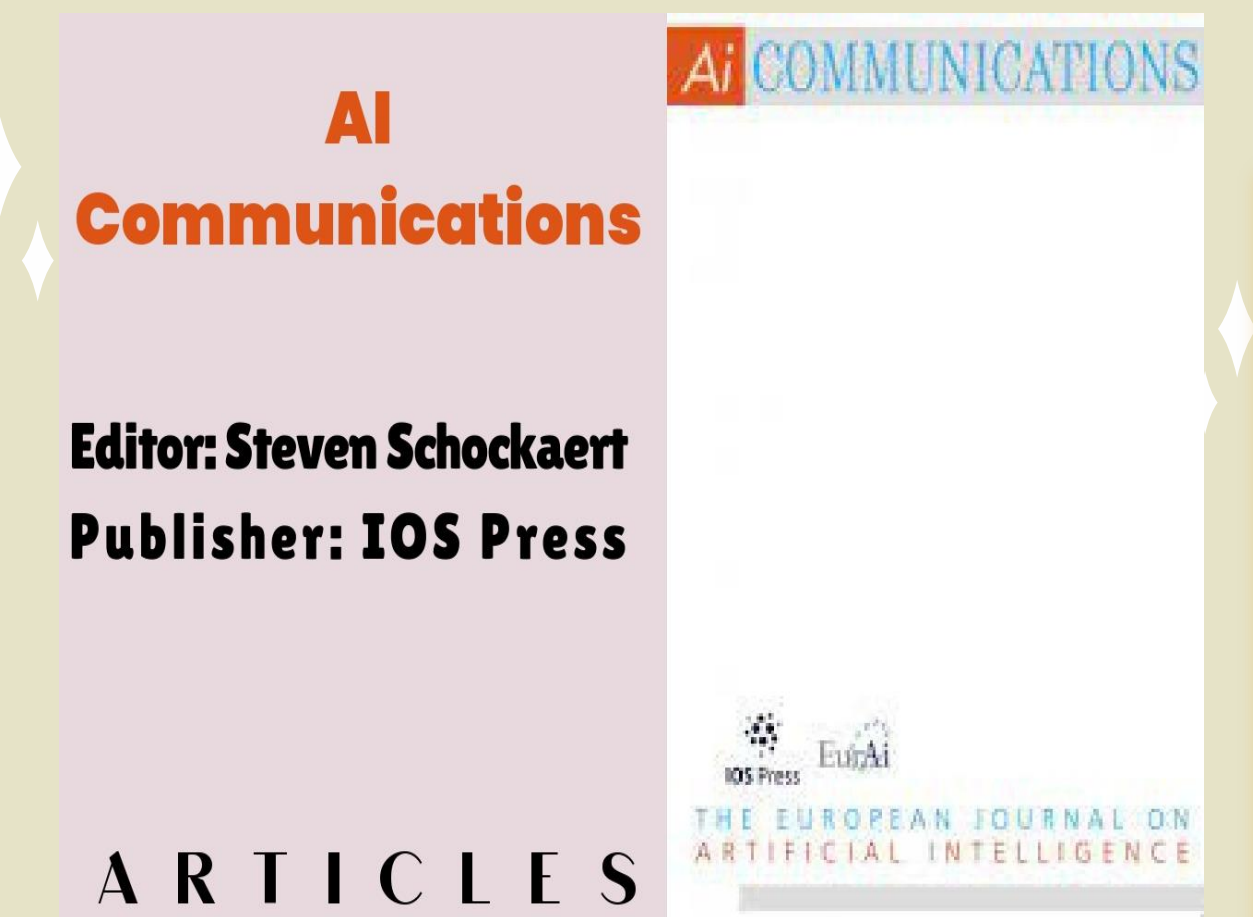

A novel multi-agent scheduling mechanism for adaptation of production plans in case of supply chain disruptions Tan, Jing, Braubach, Lars, Jander, Kai, Xu, Rongjun, Chen, Kai

<u>vol. 33, no. 1, pp. 1-12, 2020</u>

# Block structured scheduling using constraint logic programming

Badica, Amelia, Badica, Costin, Ivanovia, Mirjana vol. 33, no. 1, pp. 41-57, 2020<sup>67</sup> Feminist Media Studies

## Editor: Cynthia Carter Publisher: Taylor &Francis

# ARTICLES

**"For myself and others like me": women's contributions to vulva-positive social media** vol. 20, no. 1, Pages: 35-52

(In) visibility of feminism in the media. The depiction of the second-wave women's movement in Spain vol. 20, no. 1, Pages: 70-85

Feminist

Media

**Studies** 

Leadership, gender and the Arab media: a perception study of female journalists in Egypt vol. 20, no. 1, Pages: 119-134

Popular feminist websites, intimate publics, andfeminist knowledge about sexual violencevol. 20, no. 2, Pages: 168-18468

Feminist Media Studies

## Editor: Cynthia Carter Publisher: Taylor & Francis

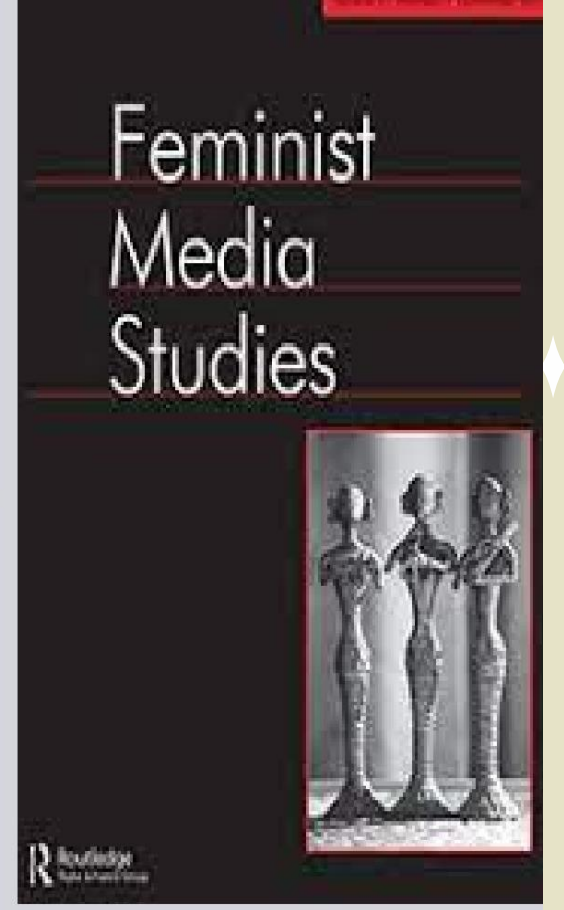

# ARTICLES

"Cool! Bikini and lingerie instead of Burka!" – The discursive representation of Muslim women in Austrian women's magazines vol. 20, no. 2, Pages: 203-218

Gender under fire: portrayals of military women in the Australian print media vol. 20, no. 2, Pages: 219-237

The bits and bytes of gender bias in online news: a quantitative content analysis of the representation of women in Vice.com vol. 20, no. 2, Pages: 256-272

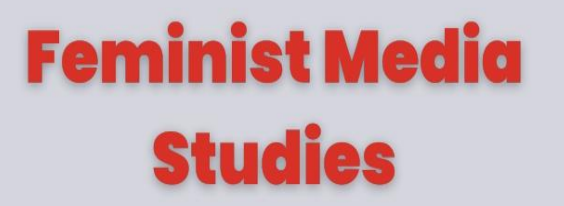

## Editor: Cynthia Carter Publisher: Taylor &Francis

# ARTICLES

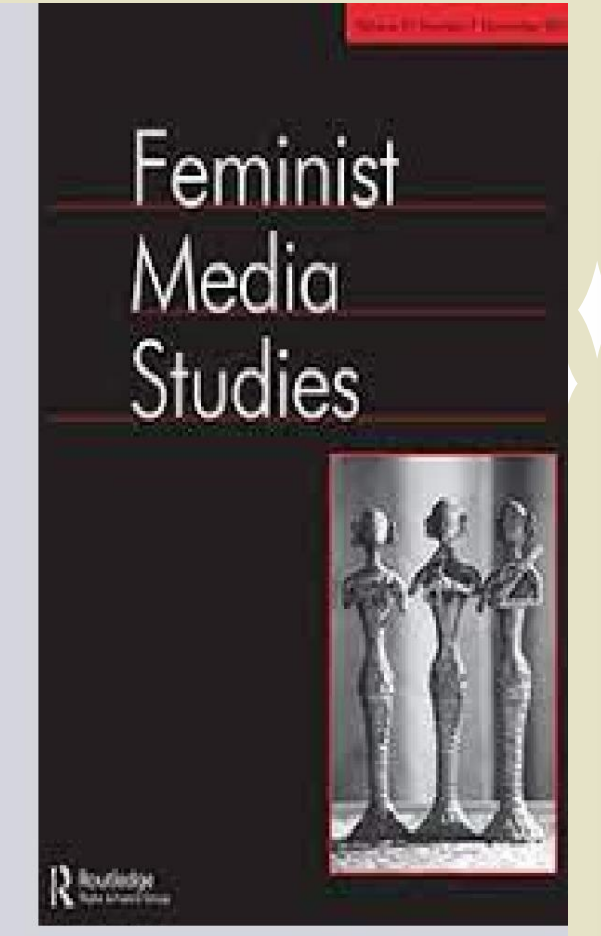

"An AI doesn't need a gender"(but it's still assigned one): paradigm shift of the artificially created woman in film

<u>vol. 20, no. 3, Pages: 325-340</u>

Gender stereotypes of women in television advertising in Ukraine

<u>vol. 20, no. 3, Pages: 381-397</u>

Gender representation in Spanish prime-time TV series

vol. 20. no. 3. Pages: 414-433

3

J

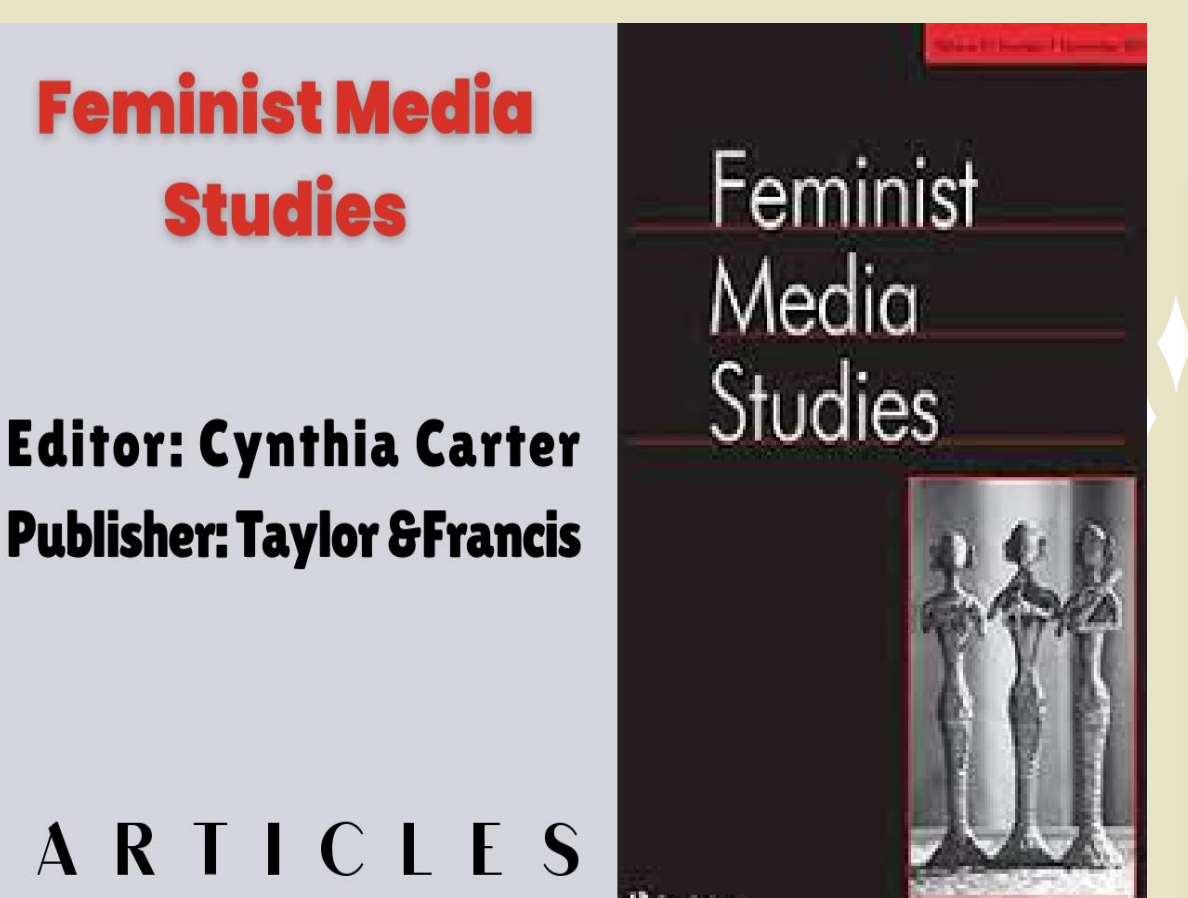

**Communicating feminist politics? The double-edged sword of using social media in a feminist organization** <u>vol. 20, no. 5, Pages: 605-622</u>

"Let feminists tell me my fault":a study of the discourse strategies of sexual harassment suspects vol. 20, no. 5, Pages: 623-638

The contribution of citizen views tounderstanding women's empowerment as aprocess of change: the case of Nigervol. 20, no. 5, Pages: 713-7297 1
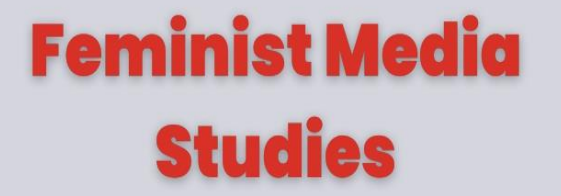

### Editor: Cynthia Carter Publisher: Taylor & Francis

# ARTICLES

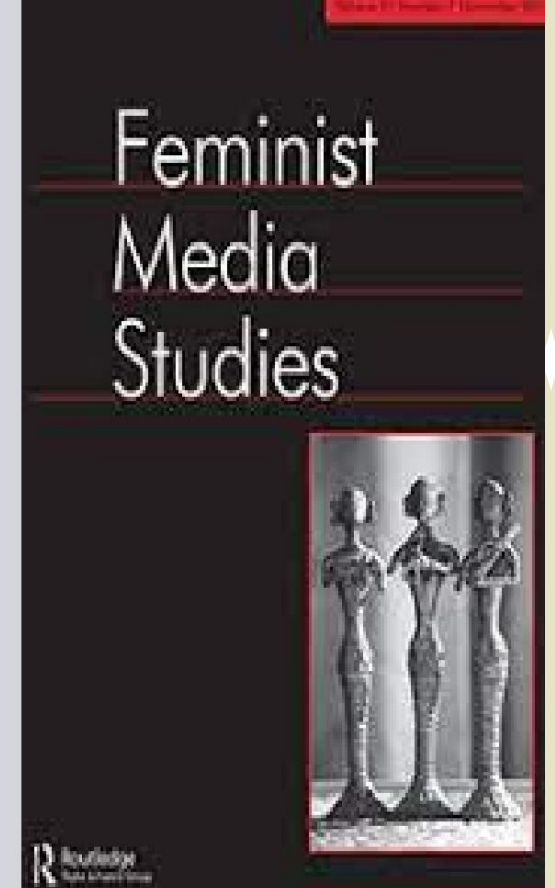

Which position is proper? The representation of the policewoman in the Hong Kong film Breaking News vol. 20, no. 6, Pages: 753-767

Locating the political and the aesthetic in media spectacles in India

vol. 20, no. 6, Pages: 768-783

Narrative struggles in online arenas: the Facebook feminist sex wars on the Israeli sex industry vol. 20, no. 6, Pages: 784-800 7 2 Feminist Media Studies

### Editor: Cynthia Carter Publisher: Taylor & Francis

### ARTICLES

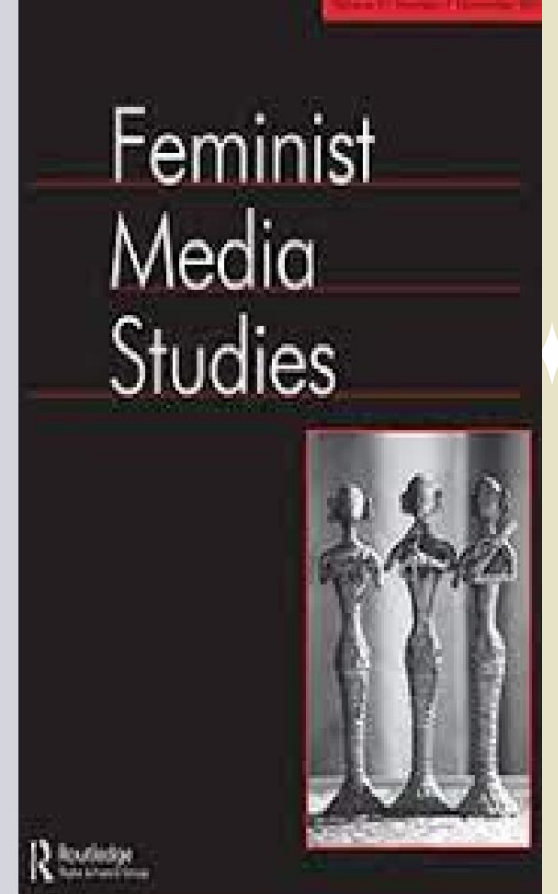

Examining media discourses on religious rape in Zimbabwe vol. 20, no. 6, Pages: 801-812

Introduction: responses to the coronavirus crisis vol. 20, no. 6, Pages: 879-882

Australian women's use of health and fitness apps and wearable devices: a feminist new materialism analysis

vol. 20, no. 7, Pages: 983-998

7 3

3 A 0 え -AZ - $\mathbf{A}$ R 4 0 5 E

( )

74

## Feminist Media Studies

### Editor: Cynthia Carter Publisher: Taylor &Francis

s Studies

Feminist

Media

# ARTICLES

**Techno-physical feminism: anti-rape technology, gender, and corporeal surveillance** <u>vol. 20, no. 8, Pages: 1088-1109</u>

The incest wound in Hindi cinema: childhood trauma and feminist futures in Monsoon Wedding and Highway vol. 20, no. 8, Pages: 1159-1176

It's "vile" but is it violence? A case study vol. 20, no. 8, Pages: 1177-1194

HimToo and the networking of misogyny in the age of MeToo vol. 20, no. 8, Pages: 1259-1277

# Media WAR & Conflict

Editor: Sarah Maltby Publisher: Sage Publication

# Media, War & Conflict

# ARTICLES

Framing internal politics in a conflict situation: A study of the 2014 election campaign news vol. 13, no. 2, pp. 111–132

Your Country Needs You? Advertising, Public Relations and the Promotion of Military Service in Peacetime Britain vol. 13, no. 2, pp. 213-233

Conflict and responsibility: Content analysis of American news media organizations' framing of North Korea

vol. 13, no. 3, 2019; pp. 352-371

Political advertising effectiveness in war-time Syriavol.13, no.4, pp.375-39875

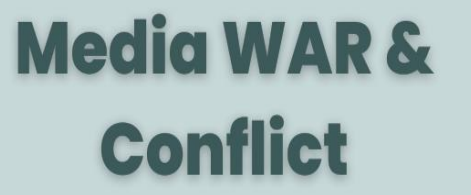

Editor: Sarah Maltby Publisher: Sage Publication

# ARTICLES

**Transnational news media coverage of distant suffering in the Syrian civil war** <u>vol. 13, no. 4, pp. 399–424</u>

A comparative analysis of right-wing radical and Islamist communities' strategies for survival in social networks vol. 13, no. 4, pp. 425–447

**Re-enacting the past in TV news on war crime trials** vol. 13, no. 4, pp. 448-467

 Framing the news on the Syrian War

 vol. 13, no. 4, pp. 487-505
 76

Media, War

& Conflict

Critical Studies in media Communication

Editor: Mia Conalvo Publisher: Routledge

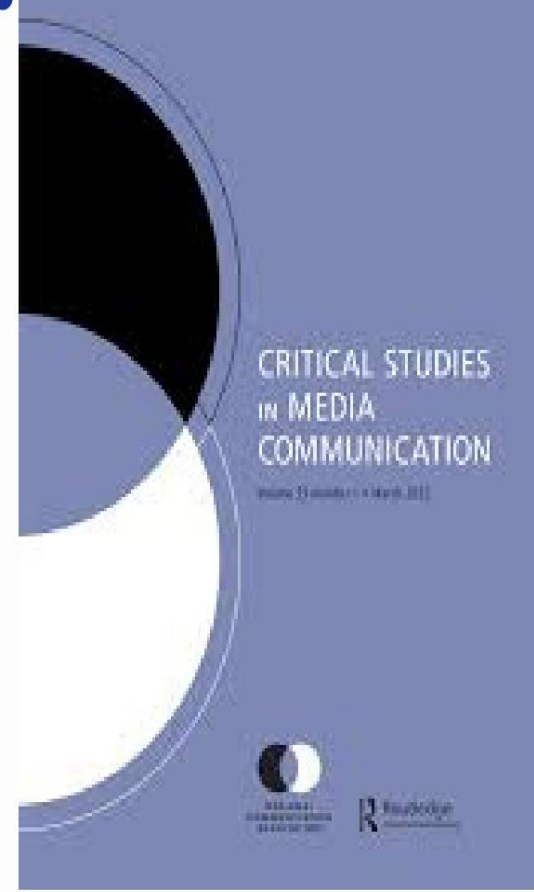

# ARTICLES

(Mis)Representations of sexual violence: the Brett Kavanaugh and Christine Blasey Ford testimonies vol. 37, no. 1, Pages: 71-84

"I was scared to death": storytelling, masculinity, & vulnerability in "Wet Dreamz" vol. 37, no. 2, Pages: 148-160

Sensing school shootings vol. 37, no. 2, Pages: 161-173

77

Critical Studies in media Communication

Editor: Mia Conalvo Publisher: Routledge

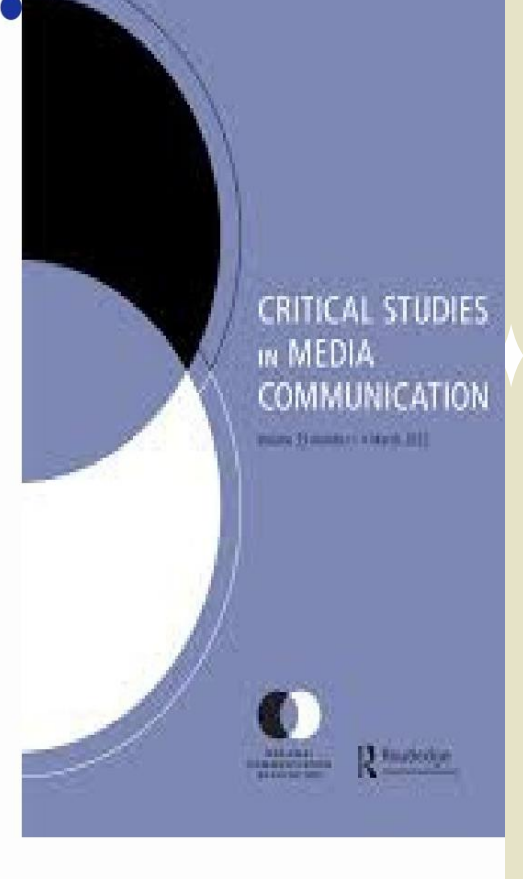

# ARTICLES

Theorizing vernacular discourse in Sinophone transnational space: on Namewee's YouTube music videos vol. 37, no. 2, Pages: 174-187

**13 Reasons Why as a vehicle for public understandings of suicide** <u>vol. 37, no. 2 Pages: 188-200</u>

**Circulate yourself: targeted individuals, the yieldable object & self-publication on digital platforms** <u>vol. 37, no. 5 Pages: 395-408</u>

"Mr. Mom" no more: single-father representations on television in primetime drama and comedies vol. 37, no. 5 Pages: 437-450 78

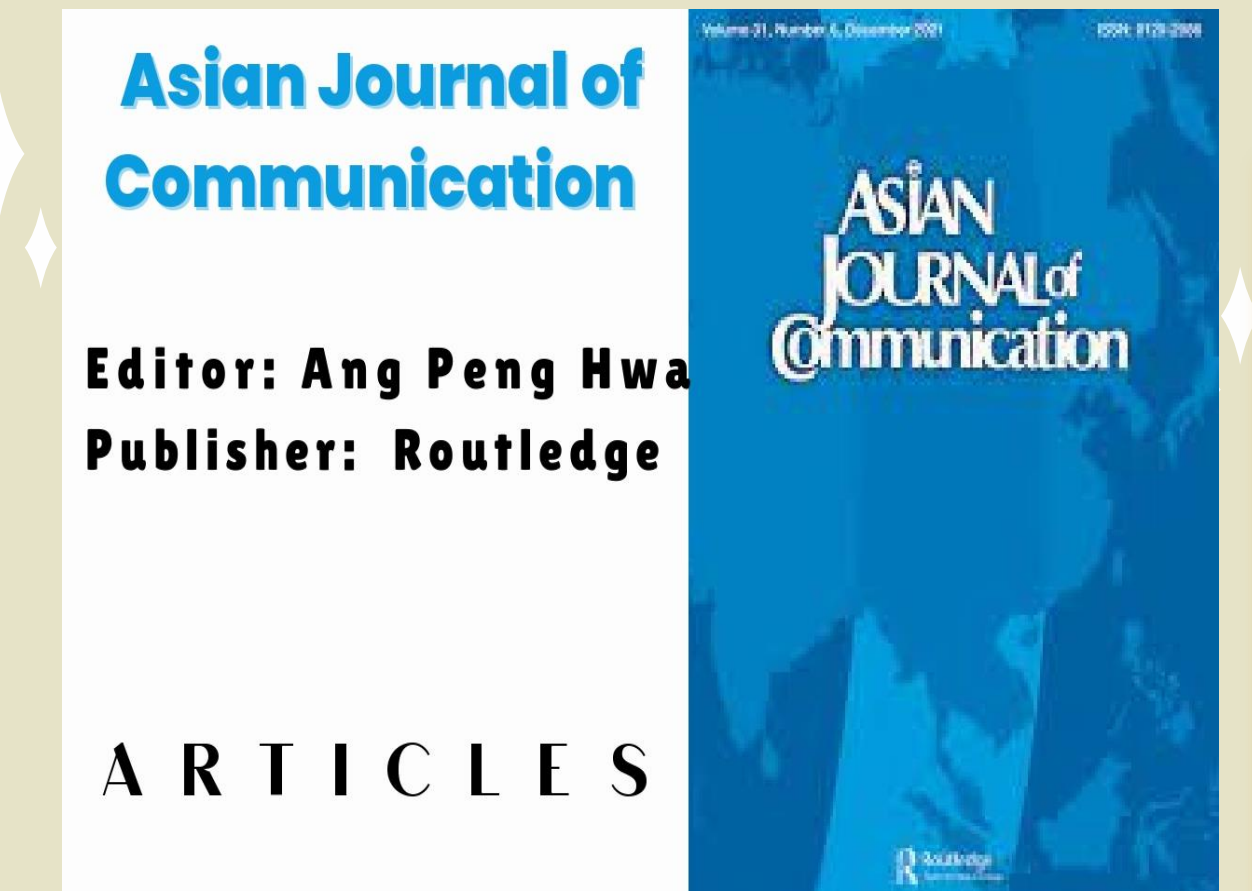

The family politics of new media domestication: an ethnographic study of mobile phones <u>vol. 30, no. 1 Pages: 1-19</u>

Attribute agenda setting and affective priming in a South Korean election

<u>vol. 30, no. 1 Pages: 20-38</u>

Digital propaganda, political bots and polarized politics in India vol. 30, no. 1 Pages: 39-57

Do Chinese brands culturally adapt their overseas websites:evidence from top Chinese brands' Sino-US websites?vol. 30, no. 1 Pages: 58-7879

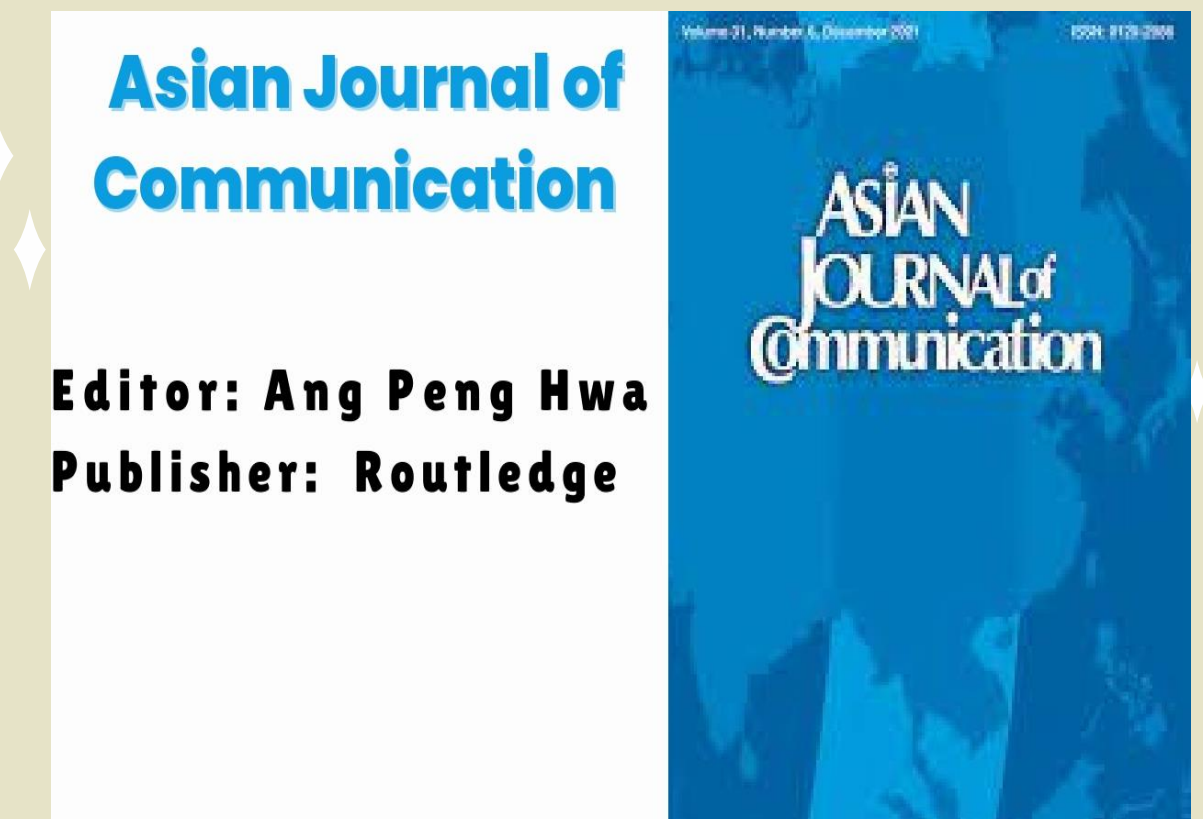

# ARTICLES

Marriage migrants' use of social media vol. 30, no. 2 Pages: 83-99

Online partisan news and China's country image: an experiment based on partisan motivated reasoning vol. 30, no. 2 Pages: 100-117

Effects of social media overload on academic performance: a stressor–strain–outcome perspective vol. 30, no. 2 Pages: 179-197

Abused metaphors in political communication: the case of twopresidentsvol. 30, no. 3 Pages: 221-2418 0

D water

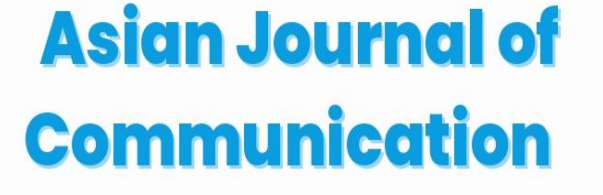

Editor: Ang Peng Hwa Publisher: Routledge

# ASIAN OURNAL of Ommunication

**ARTICLES** The effect of presence in virtual reality video on hand washing intention vol. 30, no. 3 Pages: 261-278

Western and Chinese media representation of Africa in COVID-19 news coverage vol. 30, no. 5 Pages: 299-316

Fake news or bad news? Toward an emotion-driven cognitivedissonance model of misinformation diffusionvol. 30, no. 5 Pages: 317-342

Creating a par asocial relationship on social media:luxury brands playing cute in Chinavol. 30, no. 6 Pages: 494-51481

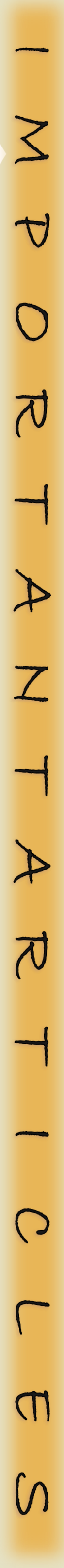

# Journal of Communication

Editor: R. Lance Holbert Publisher: Oxford

### Journal of Communication

International Communication Association

folume 70 Issue 5 October 2020

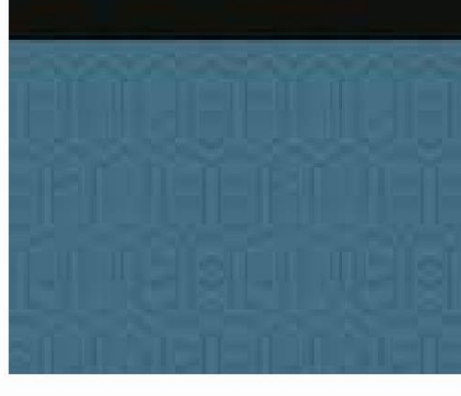

# ARTICLES

Erratum to: "From Partisan Media to Misperception: Affective Polarization as Mediator" <u>Volume 70, Issue 1, February 2020, Page 144</u>

Video Game Violence and Interactivity: Effect or Equivalence? Volume 70, Issue 2, April 2020, Pages 219–244

Critical Media Effects Framework: Bridging Critical Cultural Volume 70, Issue 3, June 2020, Pages 379–400

Processing Ambiguous Social Identity: Disclosure of Identity and Phenotypic Prototypicality Affect Processing Volume 70, Issue 5, October 2020, Pages 693–720

82

# Journal of Communication

Editor: R. Lance Holbert Publisher: Oxford

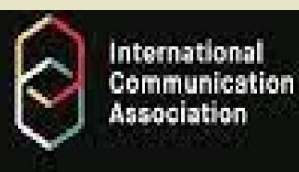

### Journal of Communication

Volume 70 Issue 5 October 2020

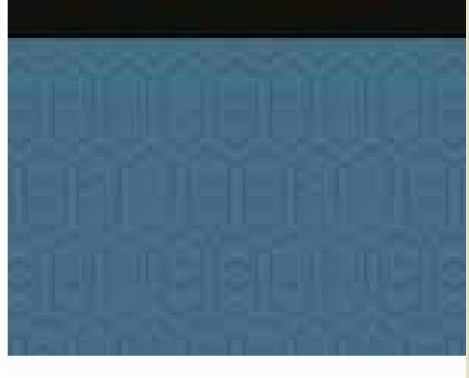

# ARTICLES

After All This Time? The Impact of Media and Authoritarian History on Political News Coverage in Twelve Western Countries <u>Volume 70, Issue 5, October 2020, Pages 744–767</u>

Casual Resistance: A Longitudinal Case Study of Video Gaming's Gendered Construction and Related Audience Perceptions Volume 70, Issue 6, December 2020, Pages 819–841

Antecedents and Effects of Parasocial Relationships Volume 70, Issue 6, December 2020, Pages 868–894

Intellectuals Debate #MeToo in China: Legitimizing FeministActivismVolume 70, Issue 6, December 2020, Pages 895–9168 3

### **BACK~ISSUES OF MAGAZINES**

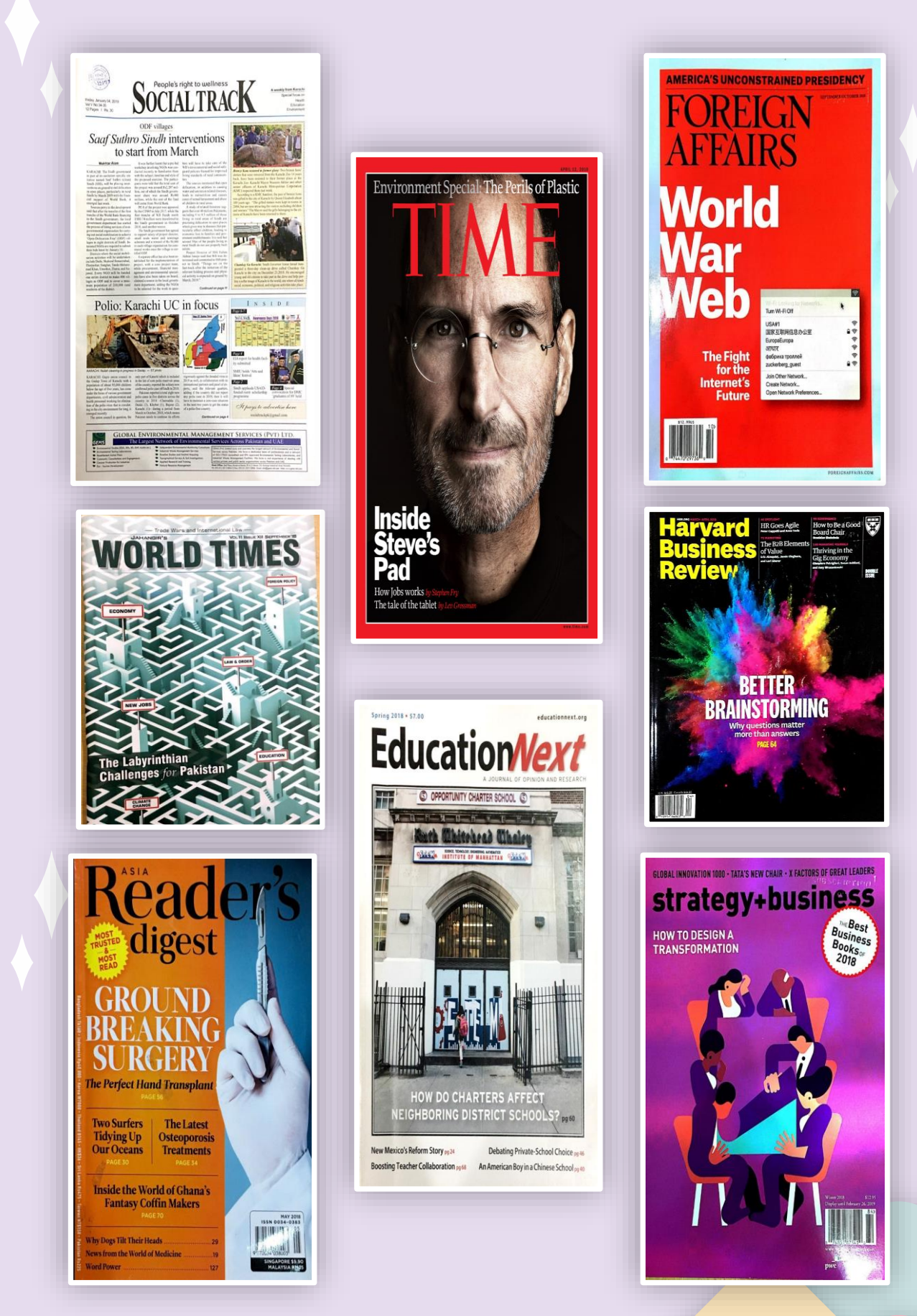

### **BACK~ISSUES OF JOURNALS**

#### BUSINESS ADMINISTRATION, ACCOUNTING, BANKING & FINANCE

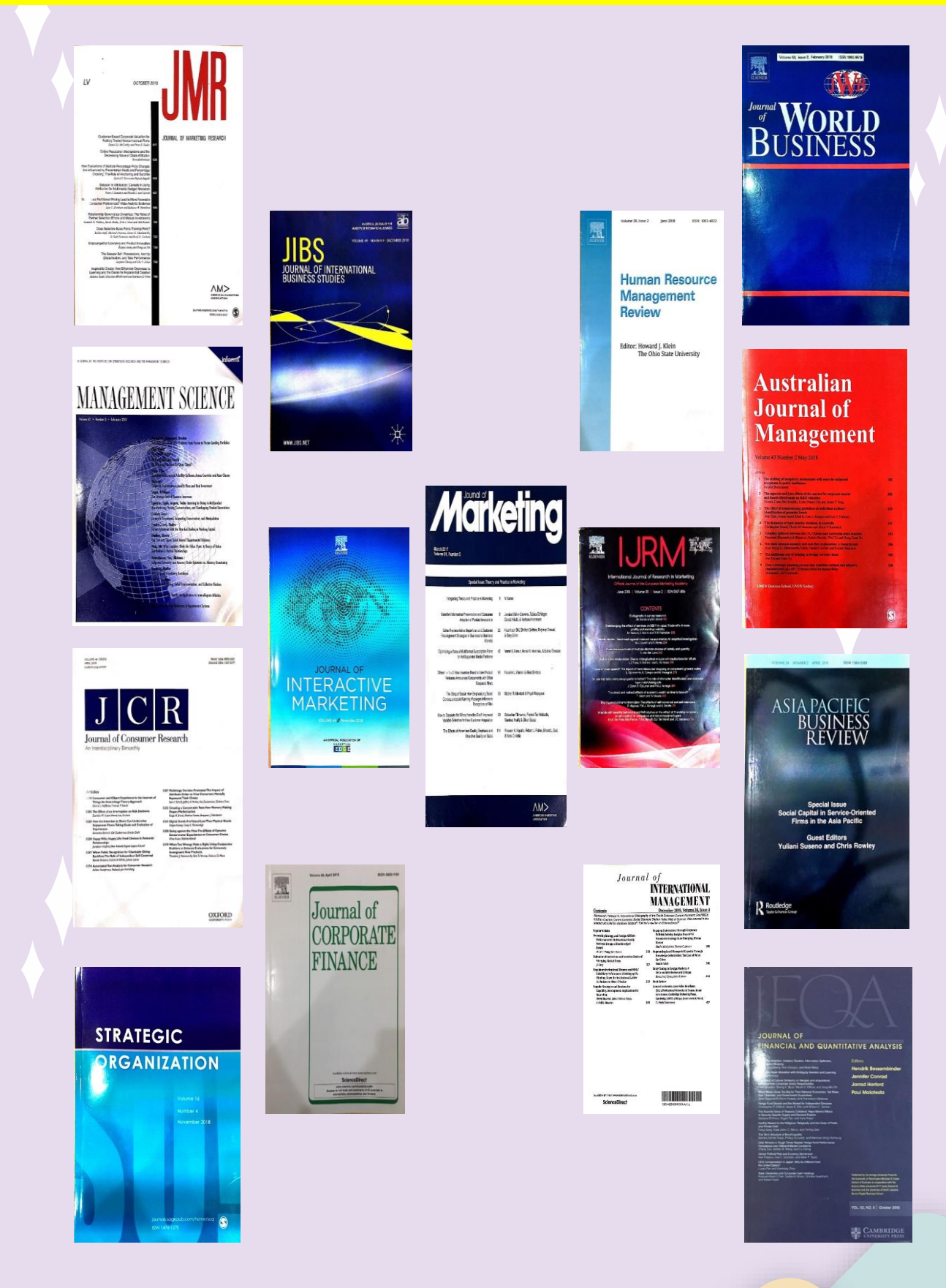

### **BACK~ISSUES OF JOURNALS**

#### COMPUTER SCIENCE, SOFTWARE ENGINEERING, ARTIFICIAL INTELLIGENCE

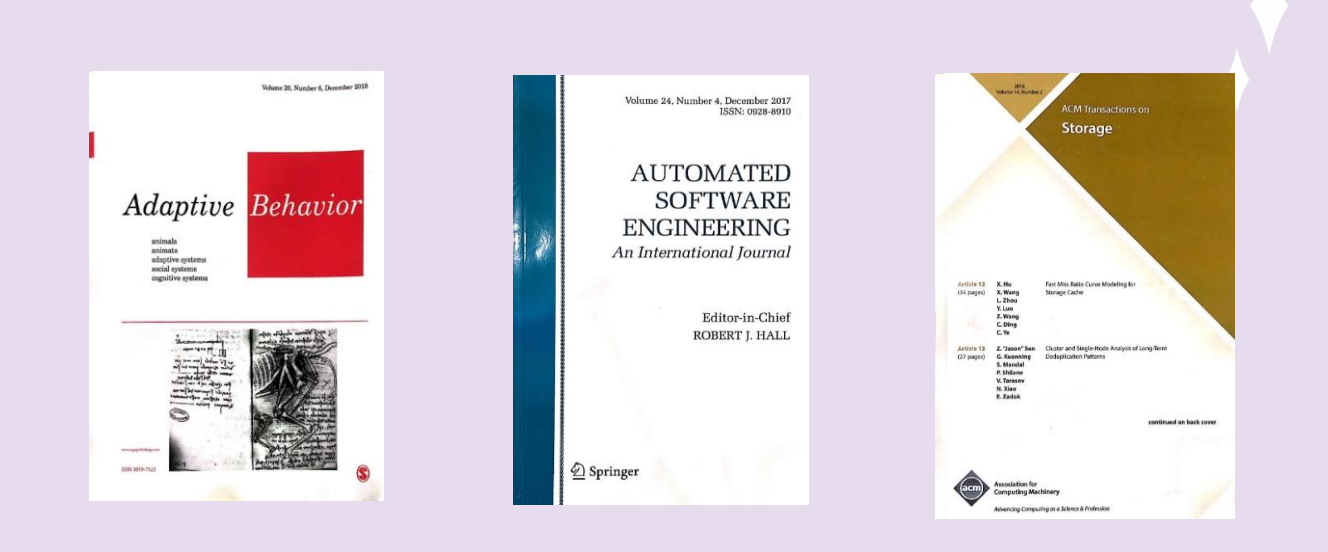

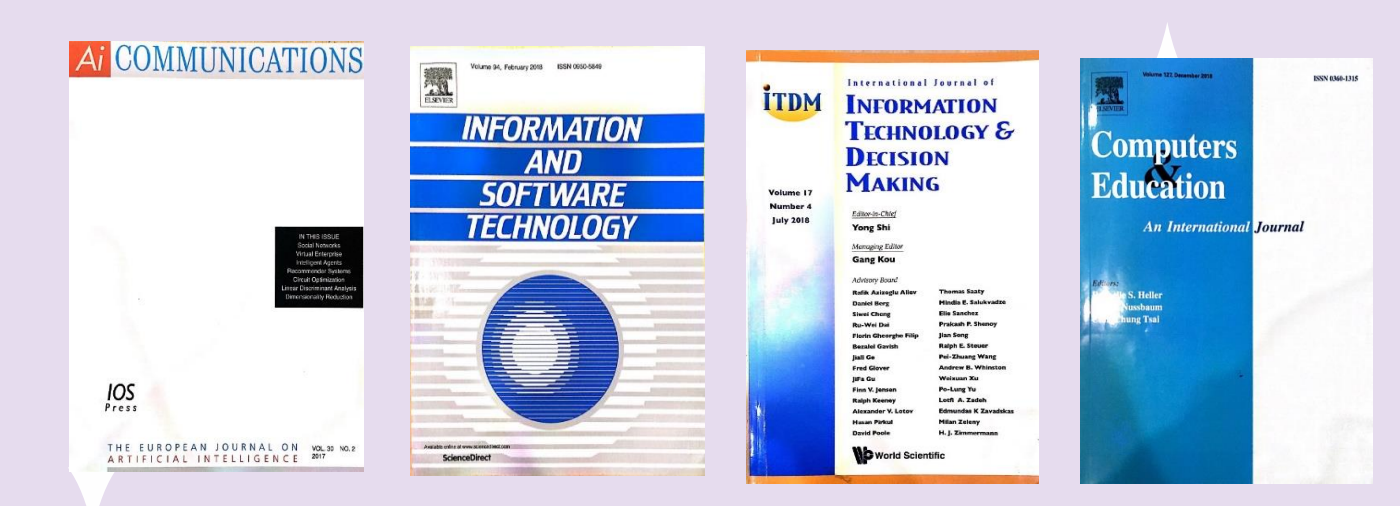

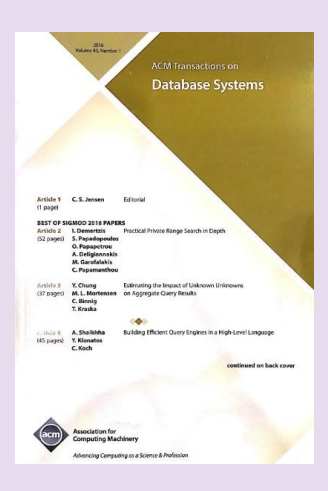

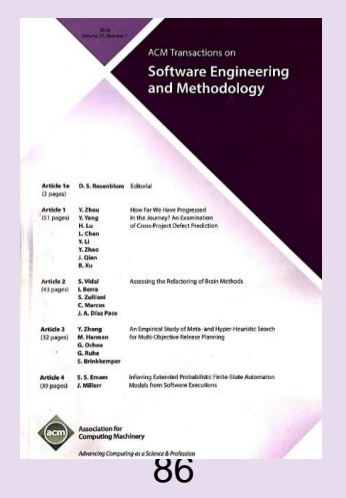

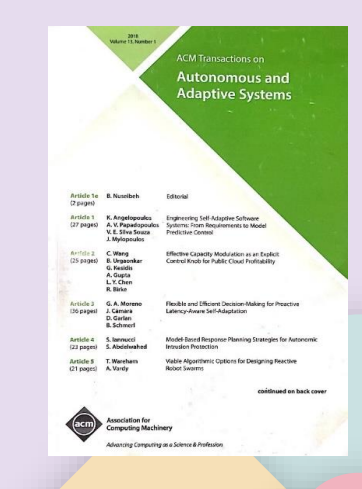

### **BACK~ISSUES OF JOURNALS**

#### SOCIAL DEVELOPMENT, MEDIA & COMMUNICATION STUDIES

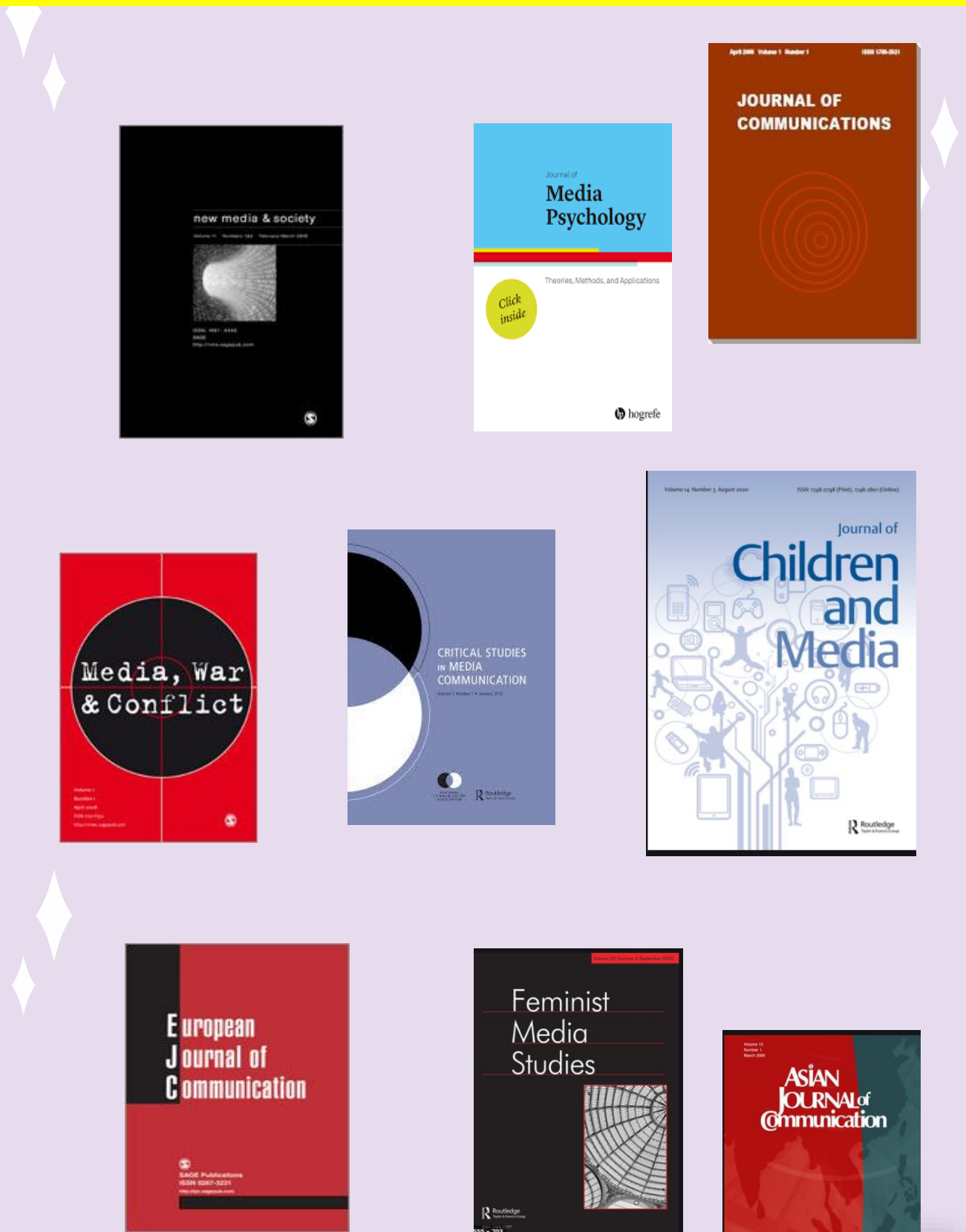

### SUBSCRIBED NEWSPAPERS

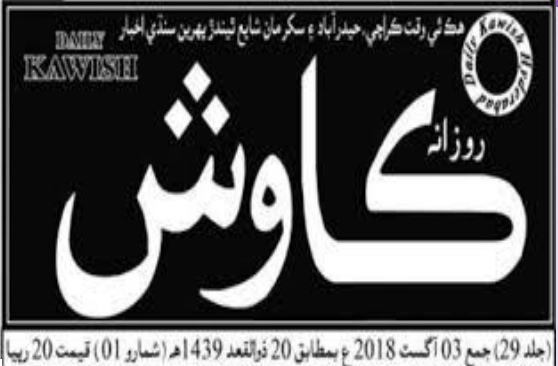

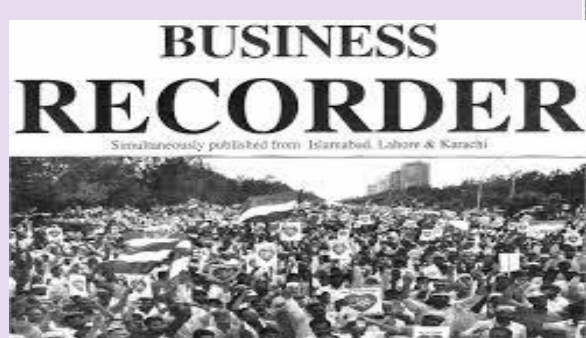

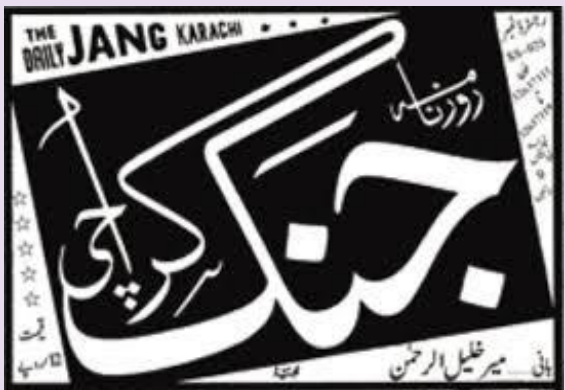

# THE EXPRESS TRABUNE WITH THE International New Hork Eimes

FOUNDED BY QUAID-I-AZAM MOHAMMAD ALI JINNAH

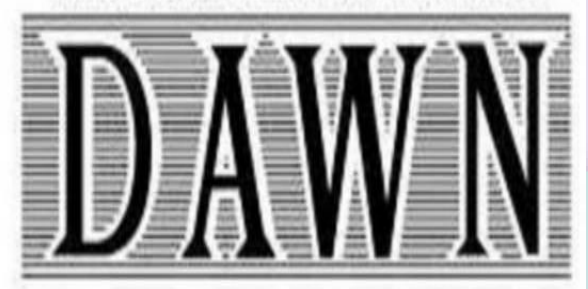

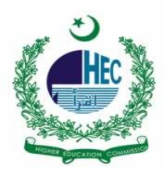

# Library has a subscription of HEC Digital Library and a huge collection of e-Books available on Digital Library Portal.

| Ser | Database                             | Item Type                     | No. of items                                       |
|-----|--------------------------------------|-------------------------------|----------------------------------------------------|
| 1   | ProQuest<br>dissertation &<br>theses | dissertatio<br>ns &<br>theses | 70,000 each year                                   |
| 2   | ASTM                                 | e-books &<br>e-journals       | 1550+ & 5 active                                   |
| 3   | Informs                              | journal &<br>magazines        | 16 & 3                                             |
| 4   | Springer link                        | e-journals                    | 3540                                               |
| 5   | Taylor &<br>Francis journals         | articles                      | 4,200,000                                          |
| 6   | Wiley-black-<br>well journals        | e-journals,<br>e-books        | 1600 e-journal 2200<br>books 225 reference<br>work |

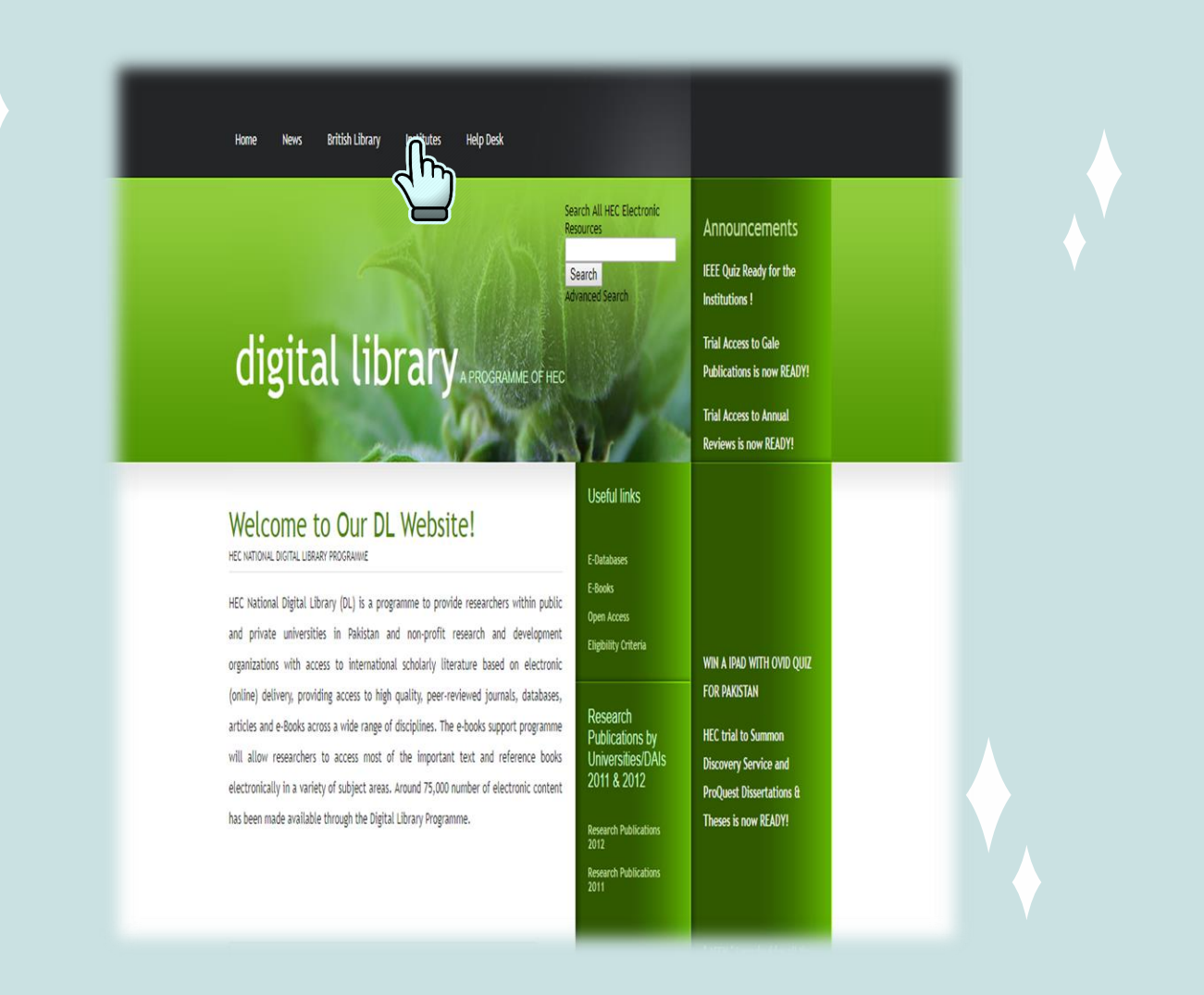

### Please go to <u>http://www.digitallibrary.edu.pk/</u> & Click on "institutes" at the top 4<sup>th</sup> option.

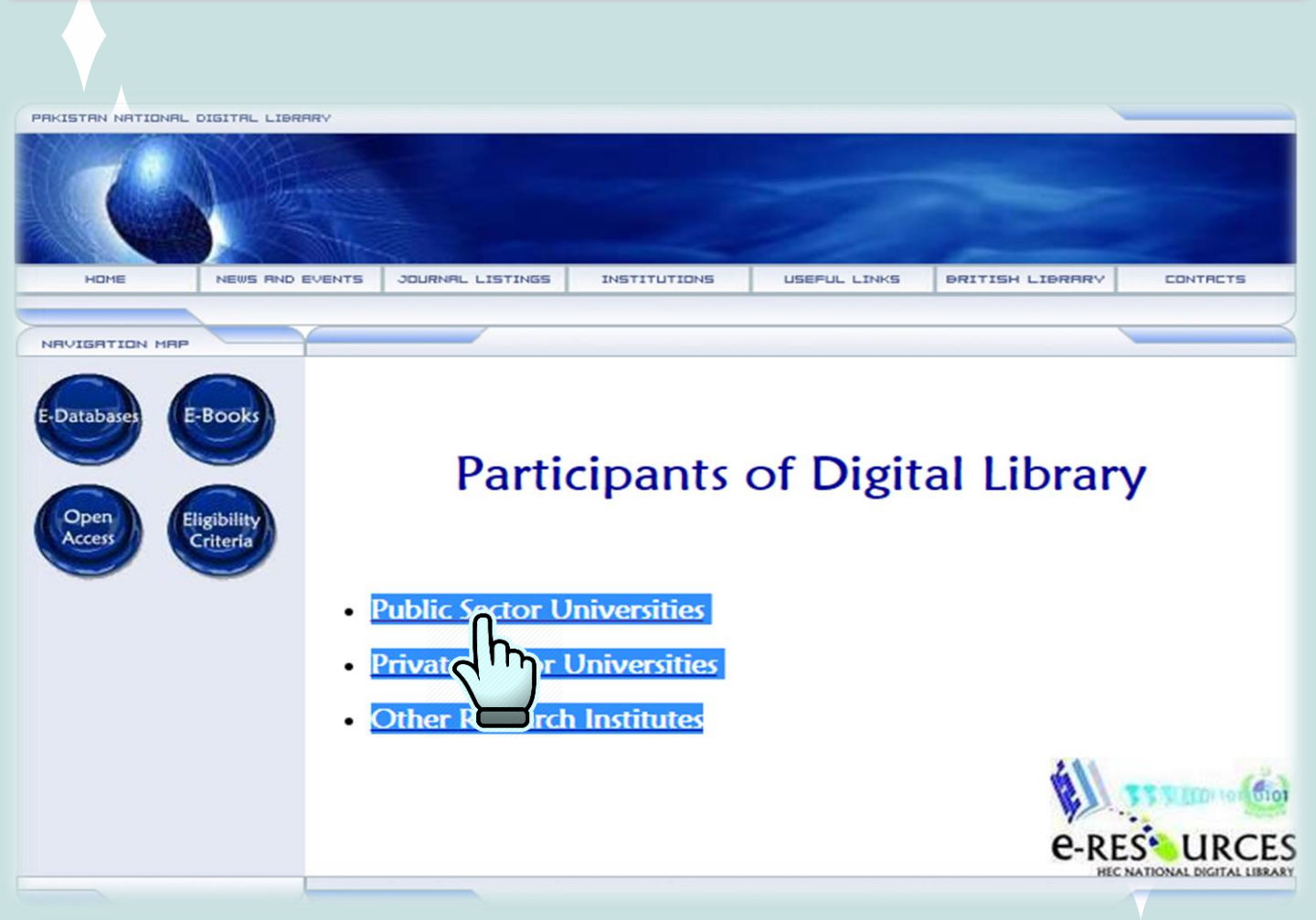

# **Select Public sector university**

INSTITUTIONS

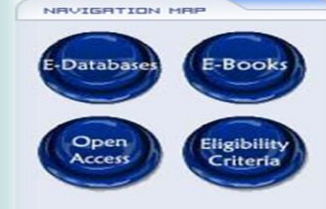

HOME

NEWS AND EVENTS

#### **Public Universities**

USEFUL LINKS

RAWALPINDI / ISLAMABAD

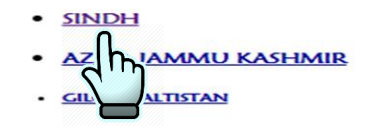

#### RAWALPINDI / ISLAMABAD

Air University, Islamabad

JOURNAL LISTINGS

- Allama Iqbal Open University, Islamabad
   Bahria University, Islamabad
- <u>COMSATS Institute of Information Technology,</u>
- Islamabad Fatima Jinnah Women University, Rawalpindi Federal Urdu University of Arts, Science and
- Technology, Islamabad Institute of Space Technology, Islamabad
- Institute of Space Technology, Islamabad
   International Islamic University, Islamabad

- PUNJAB
- KHYBER-PAKHTOONKHWA

BRITISH LIBRARY

BALOCHISTAN

Totop

CONTRETS

- <u>National Defence University</u>, <u>Islamabad</u>
   <u>National University of Modern Languages</u>
  - Islamabad National Uniersity of Medical Sciences,
- National University of Medical Sciences, <u>Islamabad</u>
   National University of Sciences &
- National University of Sciences a Technology, Islamabad
- <u>Pakistan Institute of Development</u> <u>Economics, Islamabad</u>
   <u>Pakistan Institute of Engineering &</u>
- Applied Sciences, Islamabad
- <u>Shaheed Zulfigar Ali Bhutto Medical</u> <u>University (SZABMU) – Islamabad</u>

# **Select Sindh region**

- Khwaja Farid University of Engineering and Information Technology, Rahim Yar Khan
- King Edward Medical University, Lahore
- Kinnaird College for Women, Lahore
- Lahore College for Women University, Lahore MNS-University of engineering and Technology Multan
- Muhammad Nawaz Shareef University of Agriculture, Multan
- National College of Arts, Lahore National Textile University, Faisalabad (Federal
- Chartered) NFC Institute of Engineering & Technology, Multan
- Pakistan Institute of Fashion and Design,
- Lahore The Women University Multan UHS Regional Centre, Bahawalpur
- University of Agriculture, Faisalabad
- University of Education, Faisalabad Campus
- University of Education, Lahore

#### SINDH

- Dawood University of Engineering and
- <u>Technology Karachi .</u> <u>Benazir Bhutto Shaheed University Lyari, Karachi</u>
- Dow University of Health Sciences, Karachi Gambat Institute of Medical Sciences, GIMS . Khairpur
- Institute of Business Administration, Karachi
- Institute of Business Administration, Sukkur
- Jinnah Sindh Medical University, Karachi
- Liaguat University of Medical and Health Sciences, Jamshoro
- Mehran University of Engineering & Technology, Jamshoro
- NED University of Engineering & Technology, Karachi

Back

#### Lahore

- University of Engineering & Technology, Rachna College Gujranwala Campus
- University of Engineering & Technology, Taxila
- University Of Gujrat, Gujrat
- University of Health Sciences, Lahore
- University of Sargodha, Sargodha University of the Punjab, Lahore
- University of Veterinary & Animal Sciences, Lahore
- Virtual University of Pakistan
- Ghazi University, Dera Ghazi Khan

Totop

- Pakistan Naval Academy, Karachi
- People University of Medical and Health Sciences for Women , Shaheed Benazirabad Nawabshah.
- Ouaid-e-Awam University of Engineering. Science & Technology, Nawabshah
- Shah Abdul Latif University, Khairpur
- Shaheed Benazir Bhutto Shaheed
- Benazirabad University, Nawabshah Shaheed Mohtarma Benazir Bhutto Medical
- University, Larkana Shaheed Zulfigar Ali Bhutto University of Law
- Clifton, Karachi. Sindh Agriculture University, Tandojam
- Sind Maddressatul Islam University ,
- Kara Un of Karachi, Karachi

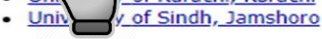

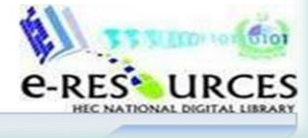

# After selection of the region, **Click on Sindh Madressatul Islam University**

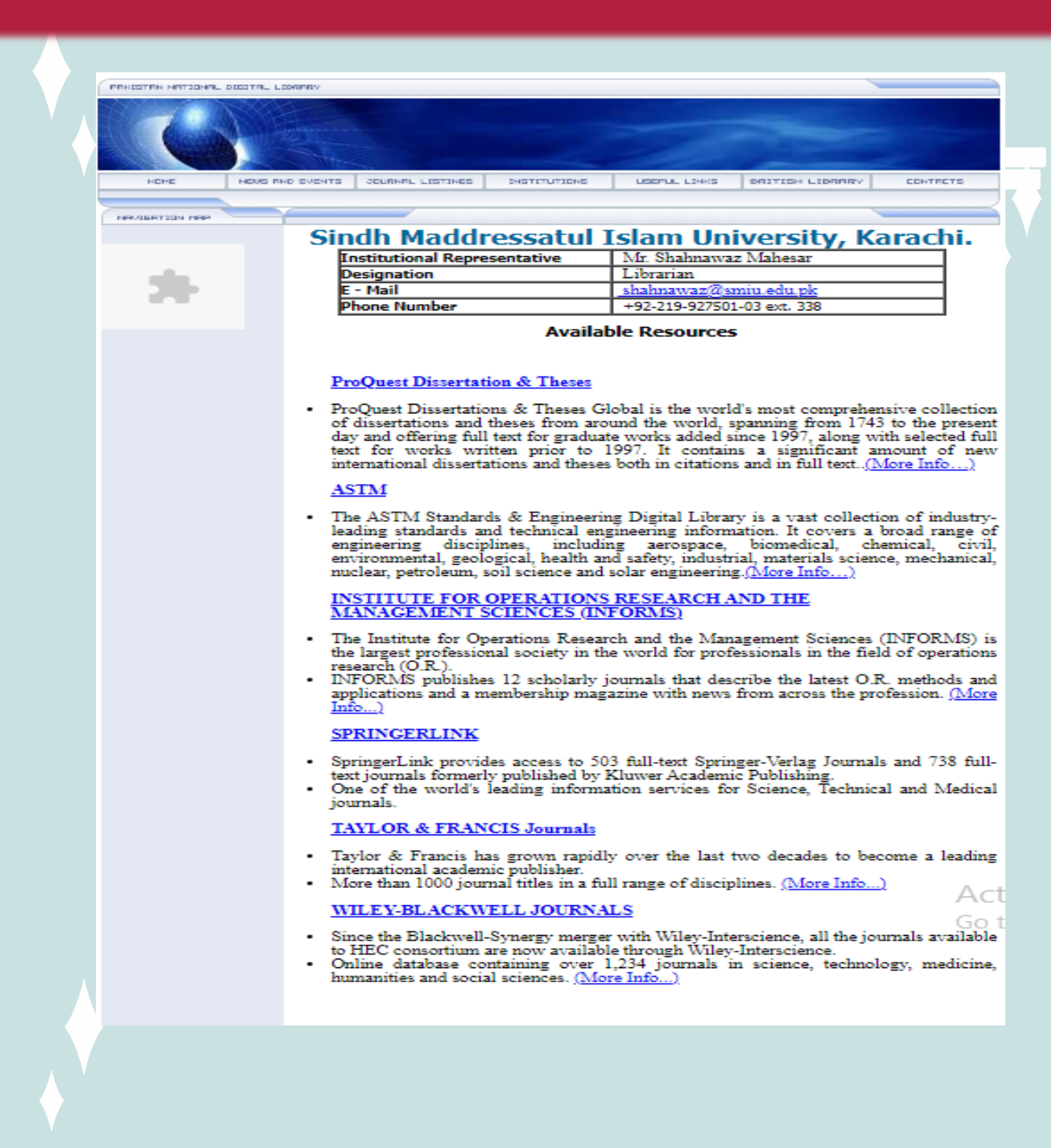

### The Digital Library page of "Sindh Madressatul Islam University"

### will appear on your screen with a complete list of

#### "Available Resources".

| PRHISTEN NETSONAL DIGITAL L                                                                                                    | .coranev                                                                                                    |                                                     |  |  |  |  |  |
|----------------------------------------------------------------------------------------------------|----------------------------------------------------------------------------------------------------|-----------------------------------------------------|--|--|--|--|--|
|                                                                                                    |                                                                                                    |                                                     |  |  |  |  |  |
|                                                                                                    |                                                                                                    |                                                     |  |  |  |  |  |
|                                                                                                    |                                                                                                    |                                                     |  |  |  |  |  |
|                                                                                                    |                                                                                                    |                                                     |  |  |  |  |  |
| HEHE NEUS P                                                                                                    | HONE NEWS FIND EVENTS JOURNAL LESTINES INSTITUTIONS LISEAU LINKS DRITISH LIDERRY ECHTRETS                                                                                                    |                                                     |  |  |  |  |  |
|                                                                                                    |                                                                                                    |                                                     |  |  |  |  |  |
| New Galery Table Year                                                                                                    |                                                                                                    |                                                     |  |  |  |  |  |
| Sindh Maddressatul Islam University, Karac                                                                                                    |                                                                                                    |                                                     |  |  |  |  |  |
|                                                                                                    | Institutional Representative                                                                                                    | Mr. Shahnawaz Mahesar                               |  |  |  |  |  |
|                                                                                                    | Designation                                                                                                    | Librarian                                           |  |  |  |  |  |
|                                                                                                    | E - Mail                                                                                                    | shahnawaz@smiu.edu.pk                               |  |  |  |  |  |
|                                                                                                    | Phone Number                                                                                                    | +92-219-92/501-03 ext. 338                          |  |  |  |  |  |
|                                                                                                    | Avai                                                                                                    | able Resources                                      |  |  |  |  |  |
|                                                                                                    |                                                                                                    |                                                     |  |  |  |  |  |
|                                                                                                    |                                                                                                    |                                                     |  |  |  |  |  |
|                                                                                                    | ProQuest Dissertation & Theses                                                                                                    |                                                     |  |  |  |  |  |
|                                                                                                    | Pr Duest Dissertations & Theses                                                                                                    | Global is the world's most comprehensive collection |  |  |  |  |  |
|                                                                                                    | of vertations and theses from around the world, spanning from 1743 to the present                                                                                                    |                                                     |  |  |  |  |  |
|                                                                                                    | te r works written prior to 1997. It contains a significant amount of new                                                                                                    |                                                     |  |  |  |  |  |
|                                                                                                    | int tional dissertations and theses both in citations and in full text( <u>More Info</u> )                                                                                                    |                                                     |  |  |  |  |  |
|                                                                                                    | ASTM                                                                                                    |                                                     |  |  |  |  |  |
|                                                                                                    |                                                                                                    |                                                     |  |  |  |  |  |
|                                                                                                    | <ul> <li>The ASTM Standards &amp; Engineering Digital Library is a vast collection of industry-<br/>leading standards and technical engineering information. It covers a broad range of</li> </ul> |                                                     |  |  |  |  |  |
|                                                                                                    | engineering disciplines, including aerospace, biomedical, chemical, civil,                                                                                                    |                                                     |  |  |  |  |  |
|                                                                                                    | environmental, geological, health and safety, industrial, materials science, mechanical,                                                                                                    |                                                     |  |  |  |  |  |
|                                                                                                    | nuclear, perforeum, son science and solar engineering. <u>(More info)</u>                                                                                                    |                                                     |  |  |  |  |  |
|                                                                                                    | INSTITUTE FOR OPERATIONS RESEARCH AND THE                                                                                                    |                                                     |  |  |  |  |  |
|                                                                                                    | MANAGEMENT SCIENCES (                                                                                                    | IN ORMS)                                            |  |  |  |  |  |
|                                                                                                    | <ul> <li>The Institute for Operations Research and the Management Sciences (INFORMS) is</li> </ul>                                                                                                 |                                                     |  |  |  |  |  |
|                                                                                                    | the largest professional society in the world for professionals in the field of operati<br>research (O.R.).                                                                                        |                                                     |  |  |  |  |  |
|                                                                                                    | <ul> <li>INFORMS publishes 12 scholarly journals that describe the latest O.R. methods an</li> </ul>                                                                                               |                                                     |  |  |  |  |  |
|                                                                                                    | applications and a membership magazine with news from across the profession. <u>(More Info</u>                                                                                                    |                                                     |  |  |  |  |  |
|                                                                                                    |                                                                                                    |                                                     |  |  |  |  |  |
|                                                                                                    | SPRINGERLINK                                                                                                    |                                                     |  |  |  |  |  |
|                                                                                                    | <ul> <li>SpringerLink provides access to 503 full-text Springer-Verlag Journals and 738</li> </ul>                                                                                                 |                                                     |  |  |  |  |  |
|                                                                                                    | text journals formerly published by Kluwer Academic Publishing.                                                                                                    |                                                     |  |  |  |  |  |
|                                                                                                    | <ul> <li>One of the world's leading information services for Science, Technical and Medical<br/>journals.</li> </ul>                                                                               |                                                     |  |  |  |  |  |
|                                                                                                    | Journals.                                                                                                    |                                                     |  |  |  |  |  |
|                                                                                                    | IAYLOK & FRANCIS Journals                                                                                                    |                                                     |  |  |  |  |  |
|                                                                                                    | Taylor & Francis has grown rapidly over the last two decades to become a leading                                                                                                    |                                                     |  |  |  |  |  |
|                                                                                                    | international academic publisher.                                                                                                    |                                                     |  |  |  |  |  |
|                                                                                                    | Nore than 1000 journal titles in a rull range of disciplines. [More Info]     Act                                                                                                    |                                                     |  |  |  |  |  |
|                                                                                                    | WILEY-BLACKWELL JOURNALS                                                                                                    |                                                     |  |  |  |  |  |
|                                                                                                    | <ul> <li>Since the Blackwell-Synergy merger with Wiley-Interscience, all the journals available</li> </ul>                                                                                         |                                                     |  |  |  |  |  |
|                                                                                                    | to HEC consortium are now available through Wiley-Interscience.                                                                                                    |                                                     |  |  |  |  |  |
| <ul> <li>Online database containing over 1,234 journais in science, technology, medicine,<br/>humanities and social sciences. (More Info)</li> </ul> |                                                                                                    |                                                     |  |  |  |  |  |
|                                                                                                    |                                                                                                    |                                                     |  |  |  |  |  |

Click/Select the required resource of your Academic/Research interest from the given list of "Available Resources" for Example select "ProQuest Dissertations & Theses" No username/password required to access the desired resource.

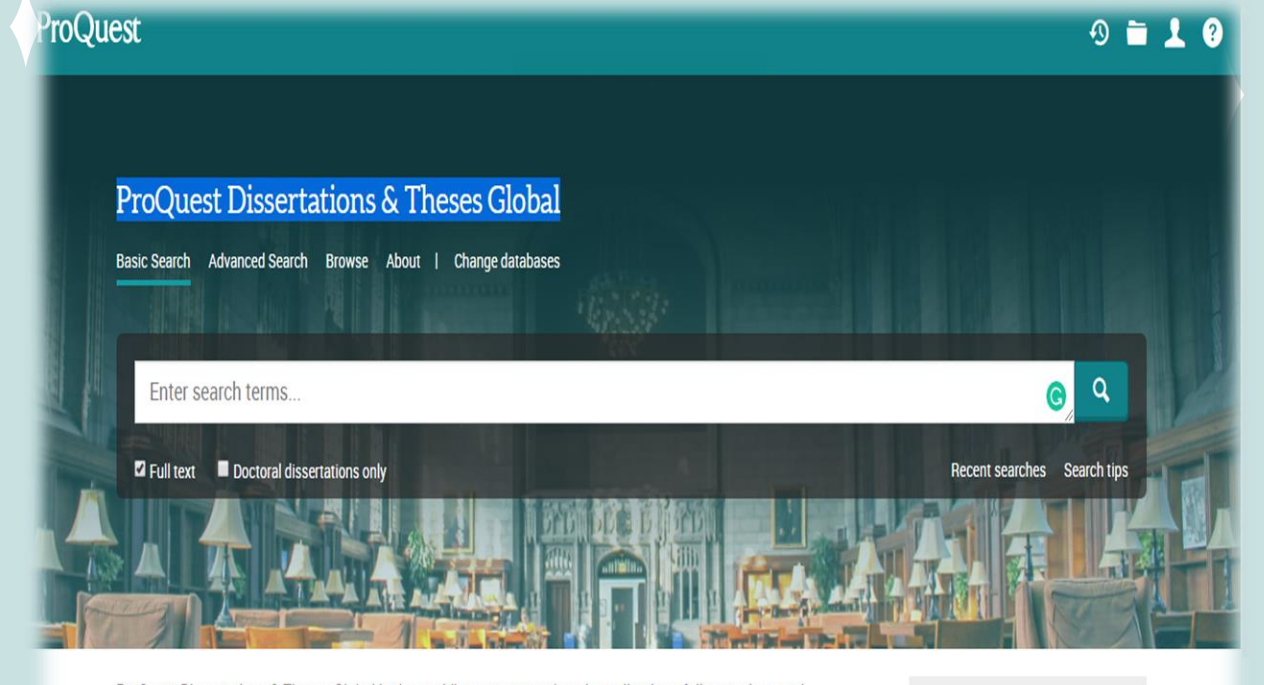

ProQuest Dissertations & Theses Global is the world's most comprehensive collection of dissertations and theses from around the world, spanning from 1743 to the present day and offering full text for graduate works added since 1997, along with selected full text for works written prior to 1997. It contains a significant amount of new international dissertations and theses both in citations and in full text.

You have access to:

- · ProQuest Dissertations & Theses Global: Business
- · ProQuest Dissertations & Theses Global: Health & Medicine
- · ProQuest Dissertations & Theses Global: History
- · ProQuest Dissertations & Theses Global: Literature & Language
- ProQuest Dissertations & Theses Global: Science & Technology

Want to Learn More?

Try one of these options:

- · Search the online Help.
- Discover answers to common questions at ProQuest's Product Support Center.
- Contact Support if you need further assistance.

"ProQuest Dissertations & Theses" will appear, from where you can access comprehensive collection of dissertations and theses from around the world.

### KHAN BAHADUR HASSANALLY EFFENDI

# LIBRARY GUIDE

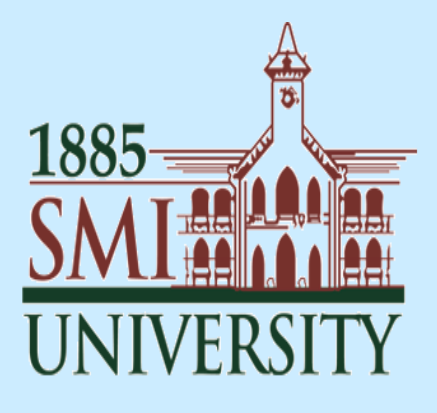

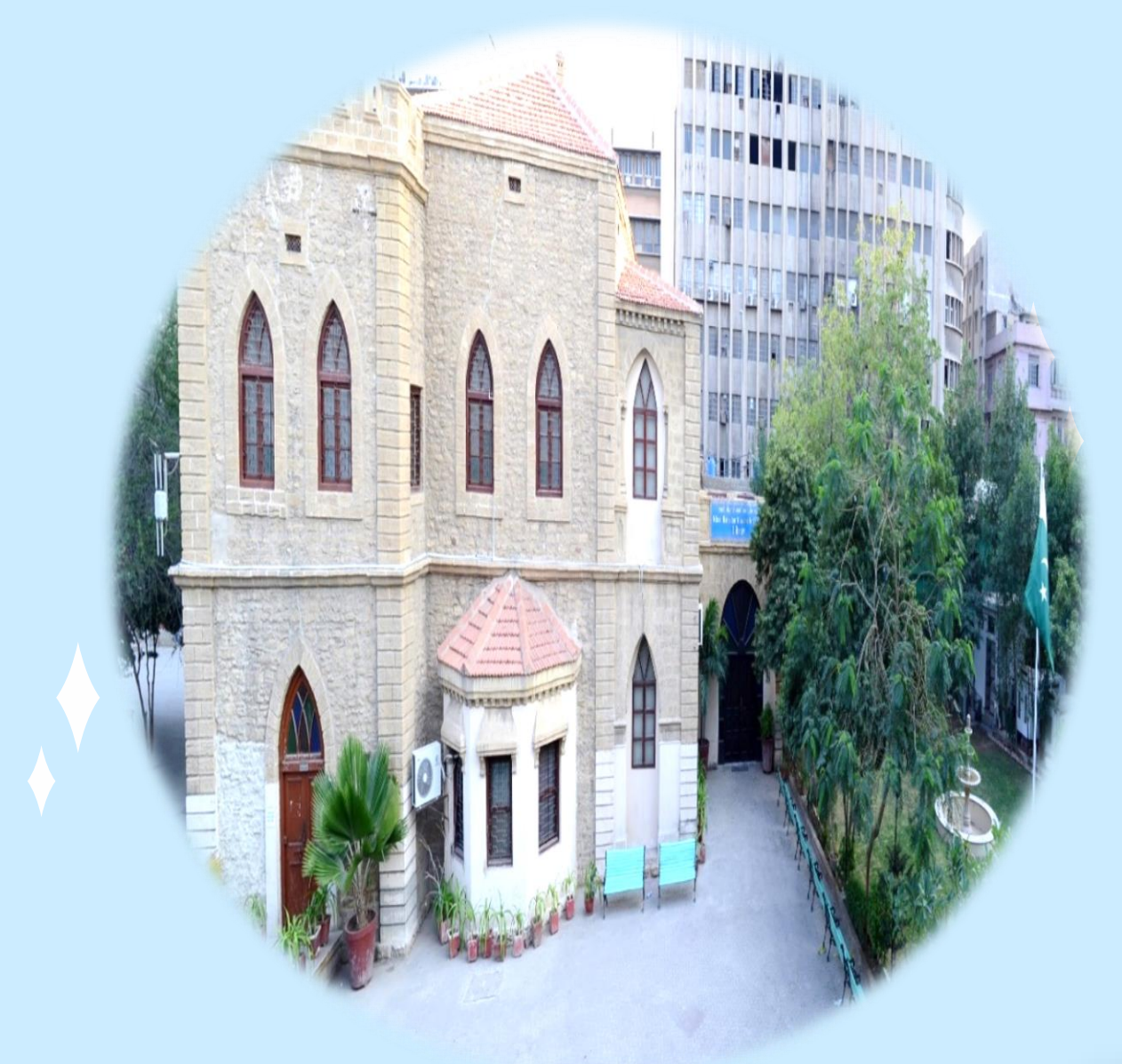

# KBHE LIBRARY

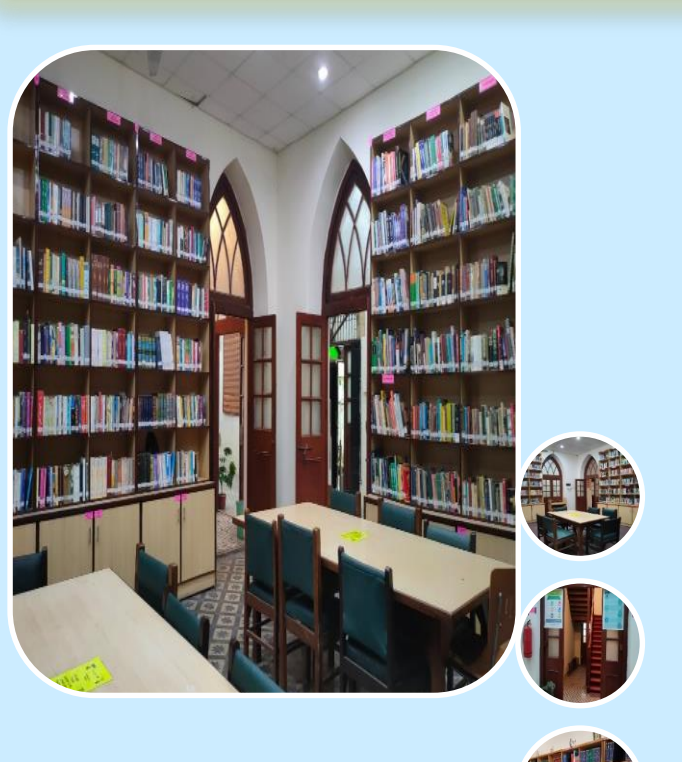

<image>

Library is a hub of knowledge, having rich and diverse collection of books, research journals, national & international magazines and a

huge collection of digital material, which are ideally suited to encourage students, and support research pursuits in their learning, teaching and research activities. Library building spread over two floors with more than a hundred seating capacity.

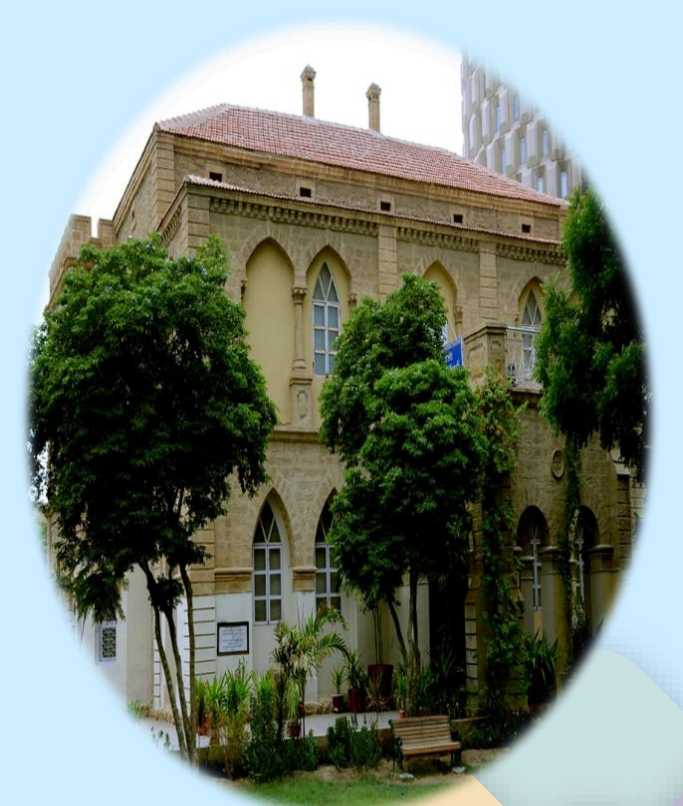

# **GROUND FLOOR**

11

12

13

14

# **DISCUSSION SECTION**

**Pigeon Lockers** 

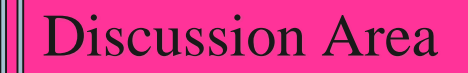

# **READING CORRIDORE**

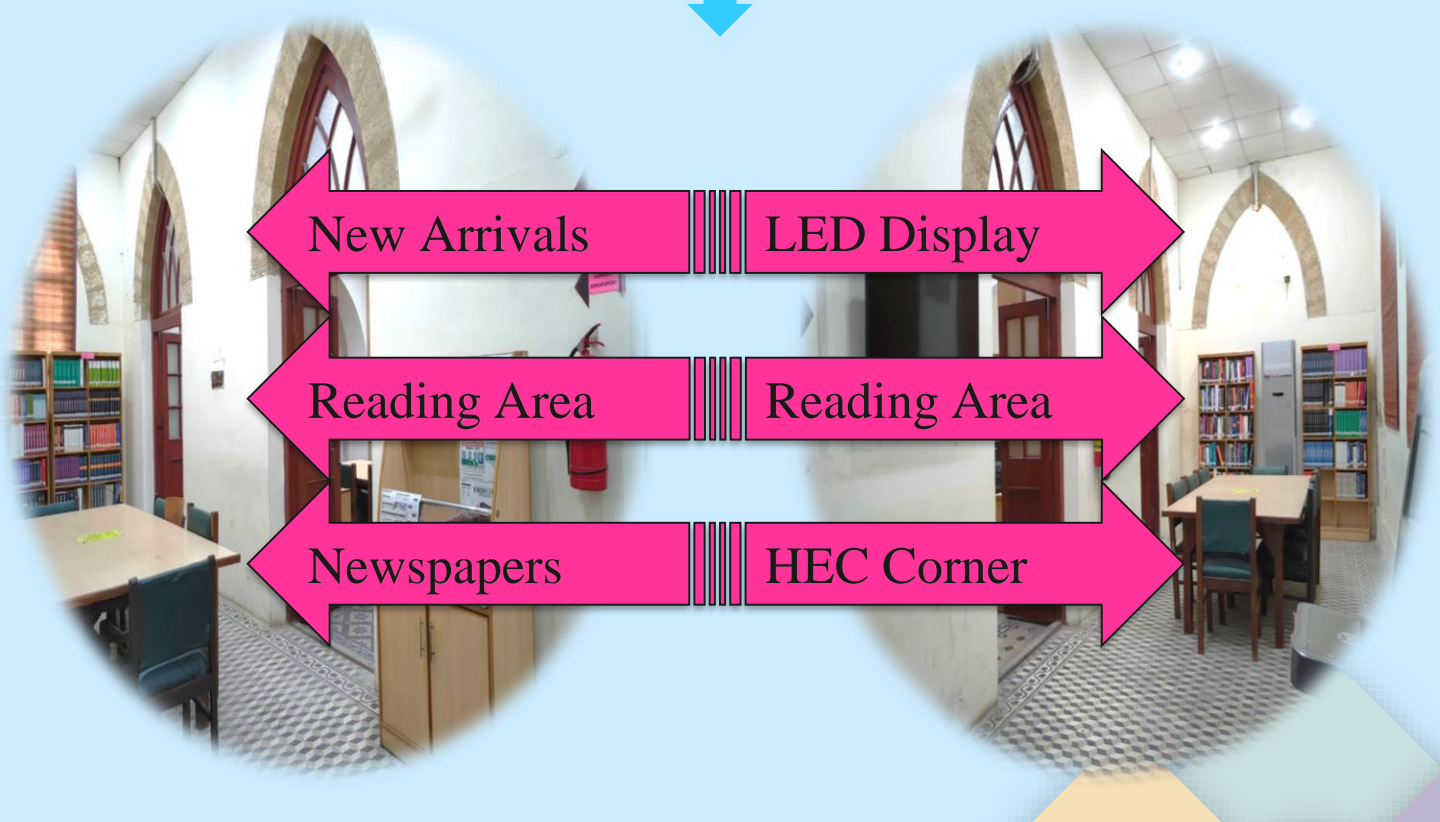

# **GROUND FLOOR**

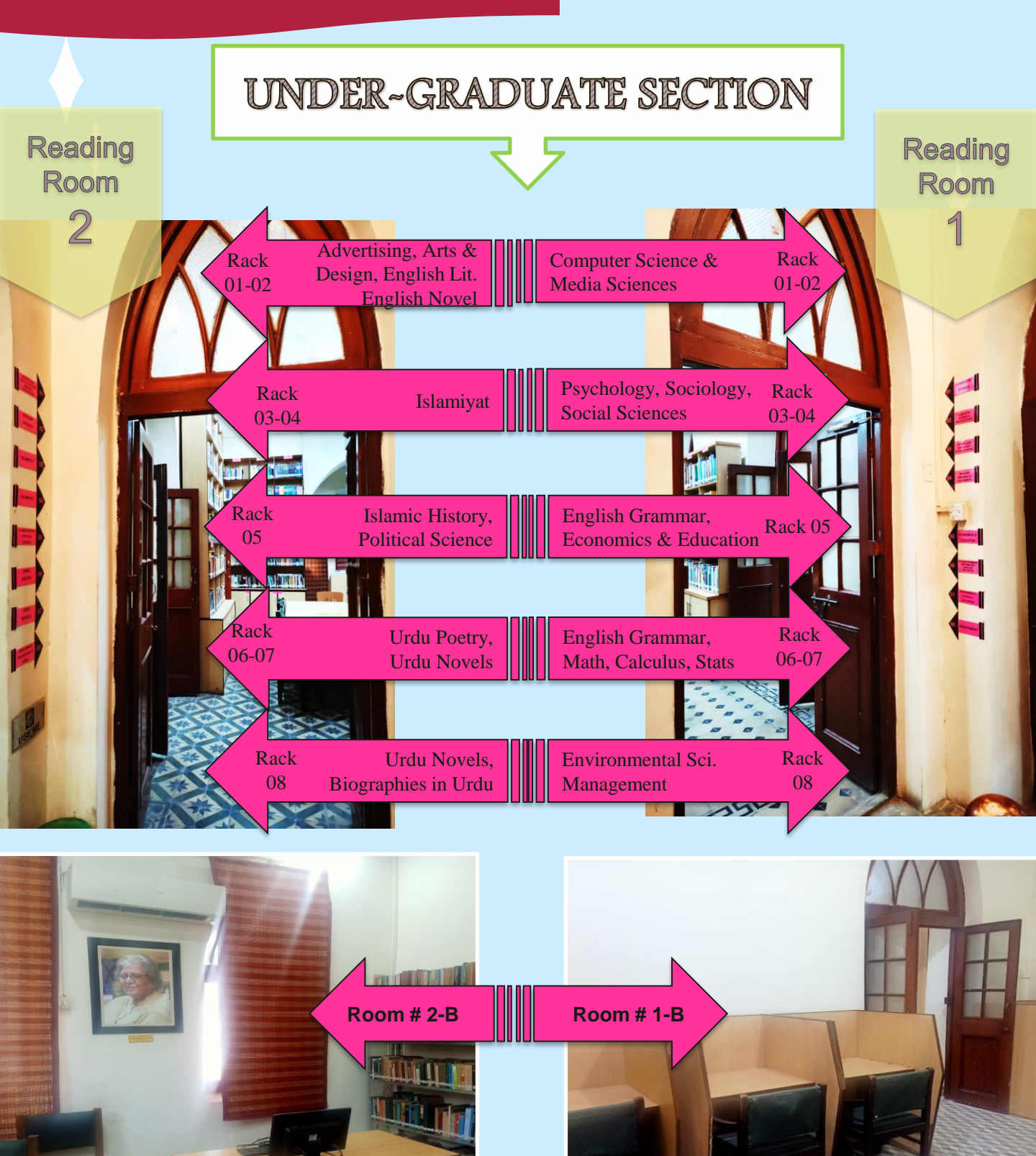

Dr. Hamida Khuhro Collection Individual Study Carrels

### 1<sup>st</sup> FLOOR

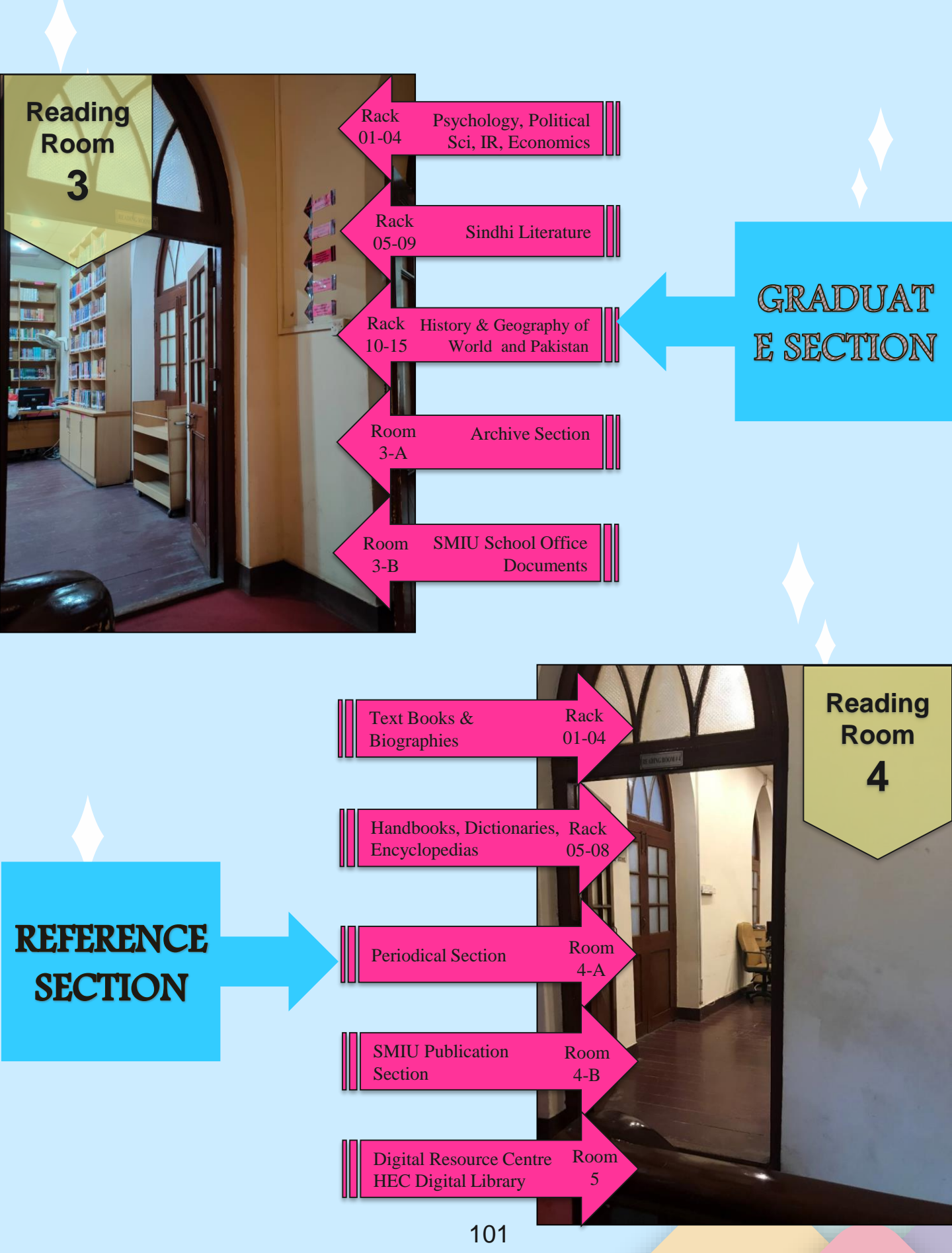

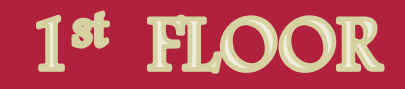

### **Archive Section**

### **Digital Resource Centre**

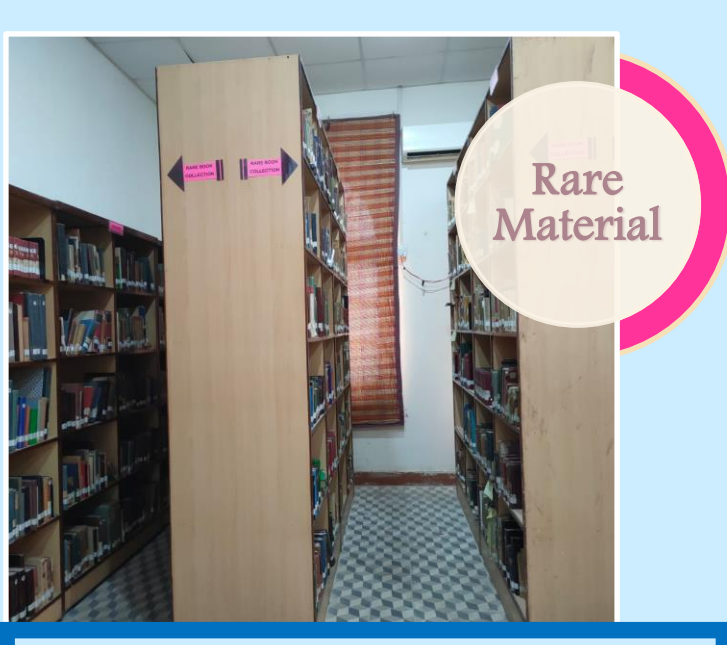

### **Periodical Section**

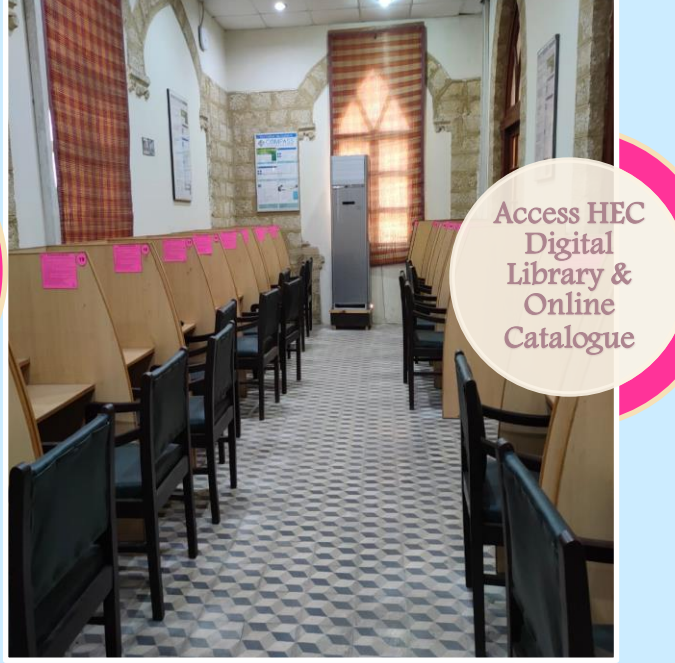

### **SMIU** Publication Section

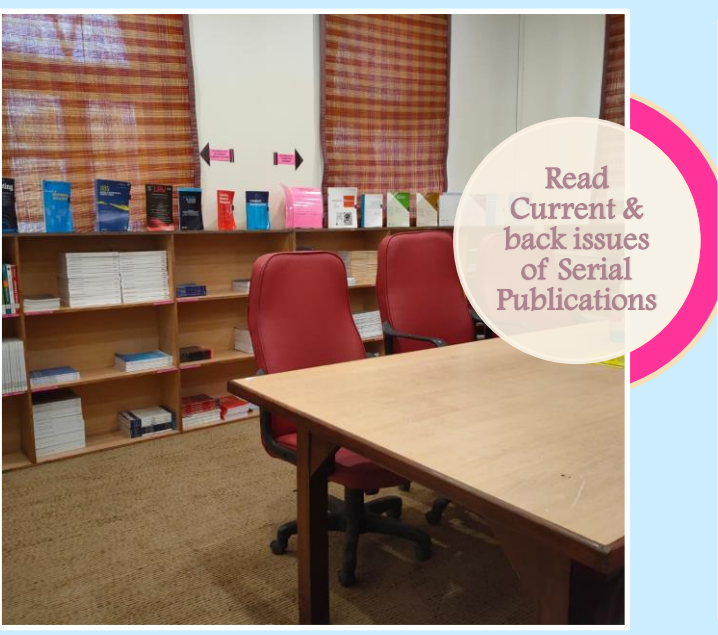

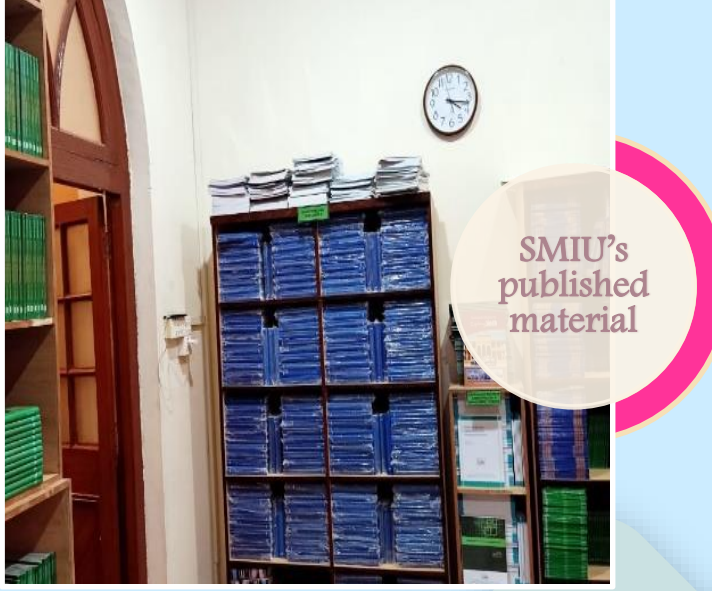

### LIBRARY Online Public Access Catalogue (OPAC)

### Search your required book (s) via

### online catalogue;

# http://ils.smiu.edu.pk/ and Enroll yourself to get access of KBHE

### Digital Library portal.

| . <b>∮</b> kohα ≝ Cart •                                                                                                    | ≣ Lists ▼ Library Home Page Articles & Databases                                                                                                    |               | I                                                                                                    |  |  |  |  |
|----------------------------------------------------------------------------------------------------|----------------------------------------------------------------------------------------------------|---------------|----------------------------------------------------------------------------------------------------|--|--|--|--|
| 1885<br>SMI ANDERSTRY<br>I EVENT TO LARY, GO FORT TO LARY, GO FORT TO LARY, GO F |                                                                                                    |               |                                                                                                    |  |  |  |  |
| Search Library catalog 🔻                                                                                                    | اردو کی بورڈ                                                                                                    | All libraries | V GO                                                                                                    |  |  |  |  |
| Advanced search   Authority search   Tag cloud                                                                                                    |                                                                                                    |               |                                                                                                    |  |  |  |  |
| Home                                                                                                    |                                                                                                    |               |                                                                                                    |  |  |  |  |
| Find out what's new                                                                                                    | vhat's new Library strives to conceptualize and offer host of information services to the members of its community to contribute into their scholastic and life-long-learning. We are introducing a new 'library catalog. Integrated Library System. Which enables users to explore the learning resources easily |               |                                                                                                    |  |  |  |  |
| Quick Links<br>HEC All Databases Search                                                                                                    | Quick Links<br>HEC All Databases Search                                                                                                    |               |                                                                                                    |  |  |  |  |
| EBSCO                                                                                                    | NEW ARRIVALS<br>the second Epistle of Paul the apostle to the Corint                                                                                                    |               | Log in                                                                                                  |  |  |  |  |
| SPRINERLINK                                                                                                    | London ; Oliver & Boyd, 1964 . 410p.; Place Hold on the second<br>Epistle of Paul the apostle to the Corinthians & the Epistle to<br>Timothy,Titus & Phil                                                                                                    |               | Login Help:                                                                                             |  |  |  |  |
| ASTM                                                                                                    | Writer by trade/<br>By Barker, Dudley. Iondon: George Allen & Unwin Ltd, 1966 . 260p.;                                                                                                    |               | <ul> <li>Students: Your user name is<br/>same as your student ID<br/>number and Last Name or</li> </ul> |  |  |  |  |
| Wiley Black Well                                                                                                    | Place Hold on Writer by trade/ Engineering Economics & project Finance / Dry Chab Attaulub Telepash du Vicker education                                                                                                    |               | Surname as password.<br>• Faculty & Staff may login<br>with profile ID & Last Name or                   |  |  |  |  |

# **ANY QUERIES?**

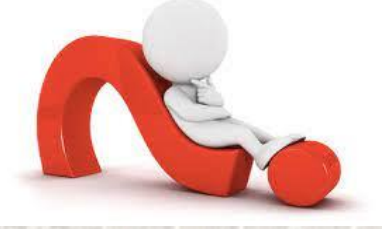

# Please visit the circulation counter or drop an email at library@smiu.edu.pk

2022

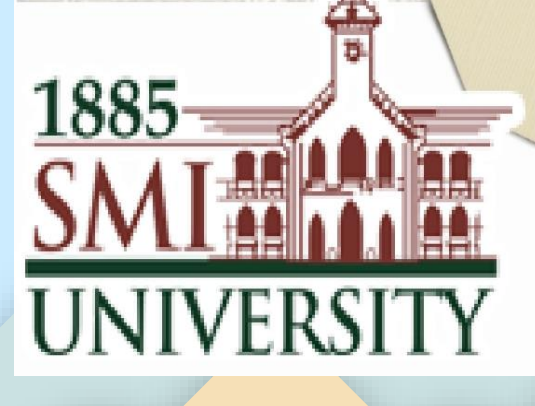

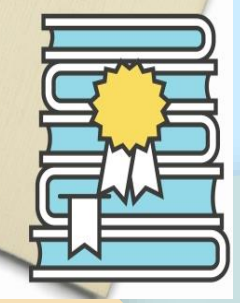